HDLC-ETH

**Serial Ethernet Converter** 

FW3240 Rev.2024.0914

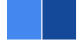

# HDLC-ETH

# Datasheet

Email: yacer@yacer.cn Web: www.yacer.com.cn

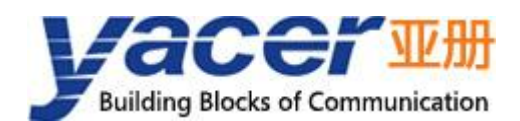

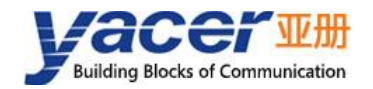

## Foreword

#### **Notational Conventions**

The following categorized signal words with defined meaning might appear in the manual.

| Signal Words              | Meaning                                                                                                    |
|---------------------------|----------------------------------------------------------------------------------------------------|
|                           | Indicates a high potential hazard which, if not avoided, will result<br>in death or serious injury.                                       |
|                           | Indicates a potential risk which, if not avoided, could result in property damage, data loss, lower performance, or unpredictable result. |
|                           | Indicates static sensitive equipment.                                                                                                    |
| DANGER!<br>ELECTRIC SHOCK | Indicates High voltage danger.                                                                                                    |
|                           | Provides methods to help you solve a problem or save you time.                                                                            |
| NOTE NOTE                 | Provides additional information as the emphasis and supplement to the text.                                                               |

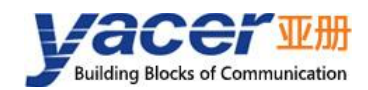

## **Table of Contents**

| Foreword                                            | I  |
|-----------------------------------------------------|----|
| 1 Overview                                          | 4  |
| 1.1 Introduction                                    | 4  |
| 1.2 Features                                        | 4  |
| 1.3 Applications                                    | 4  |
| 1.4 Order Information                               | 4  |
| 1.5 Technical Specifications                        | 5  |
| 1.5.1 HDLC-ETH-200/400: RS-232 Serial Port          | 5  |
| 1.5.2 HDLC-ETH-204/404: RS-422/485 Serial Port      | 6  |
| 2 Hardware and Physical Interface                   | 8  |
| 2.1 HDLC-ETH-200/400                                | 8  |
| 2.1.1 Appearance                                    | 8  |
| 2.1.2 LED Indicators                                | 8  |
| 2.1.3 Power Interface                               | 8  |
| 2.1.4 Ethernet Interface                            | 9  |
| 2.1.5 Serial Port                                   | 9  |
| 2.2 HDLC-ETH-204/404                                | 10 |
| 2.2.1 Appearance                                    | 10 |
| 2.2.2 LED Indicators                                | 10 |
| 2.2.3 Power Interface                               | 10 |
| 2.2.4 Ethernet Interface                            | 11 |
| 2.2.5 Serial Port                                   | 11 |
| 3 Building Configuration Environment                | 13 |
| 3.1 Connecting the computer to the HDLC-ETH         | 13 |
| 3.2 Get configuration management software yacer-DMS | 13 |
| 3.3 Run yacer-DMS software                          | 13 |
| 3.4 Main Window of yacer-DMS                        | 13 |
| 3.5 Statistical Report                              | 14 |
| 3.5.1 Control Panel                                 | 14 |
| 3.5.2 Receive/Transmit Indication Panel             | 14 |
| 3.5.3 Information Panel                             | 15 |
| 3.6 Configure Device                                | 15 |
| 4 Function and Configuration                        | 16 |
| 4.1 Ethernet Interface Configuration                | 16 |
| 4.1.1 Device alias                                  | 16 |
| 4.1.2 IP Configuration                              | 16 |
| 4.1.3 Default Gateway                               | 17 |
| 4.1.4 Announce Configuration                        | 18 |
| 4.2 Serial Port Configuration                       | 19 |
| 4.2.1 Working mode of the serial port               | 19 |
| 4.2.2 Duplex mode                                   | 20 |

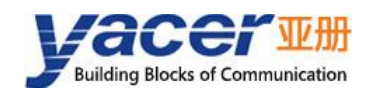

|     | 4.2.3 Baud rate                                            | 20 |
|-----|------------------------------------------------------------|----|
|     | 4.2.4 Encoding format of the synchronous serial port       | 21 |
|     | 4.2.5 HDLC-NRZ Parameter Configuration                     | 22 |
|     | 4.2.6 HDLC-NRZI Parameter Configuration                    | 25 |
|     | 4.2.7 HDLC-DBPL Parameter Configuration                    | 26 |
|     | 4.2.8 HDLC-DiffMAN (differential Manchester) Configuration | 26 |
|     | 4.2.9 HDLC-MAN (Manchester) Configuration                  | 26 |
|     | 4.2.10 Bit Stream Parameter Configuration                  | 27 |
|     | 4.2.11 UART Parameter Configuration                        | 28 |
|     | 4.2.12 UART-PPP Parameter Configuration                    | 29 |
|     | 4.3 UDP to Serial Configuration                            | 30 |
|     | 4.3.1 Function Description                                 | 30 |
|     | 4.3.2 Protocol Conversion                                  | 30 |
|     | 4.3.3 Forwarding Configuration                             | 31 |
|     | 4.3.4 Receive UDP Multicast                                | 31 |
|     | 4.4 Serial to UDP                                          | 32 |
|     | 4.4.1 Function Description                                 | 32 |
|     | 4.4.2 Protocol Conversion                                  | 32 |
|     | 4.4.3 Forwarding Configuration                             | 33 |
|     | 4.4.4 How UDP Server identifies Source Serial ports        | 33 |
|     | 4.5 Serial to Serial Configuration                         | 35 |
| 5 S | ystem Maintenance                                          | 36 |
|     | 5.1 Firmware Version Upgrade                               | 36 |
|     | 5.1.1 Start Upgrade                                        | 36 |
|     | 5.1.2 Find Firmware Version                                | 36 |
|     | 5.1.3 Complete Upgrade                                     | 37 |
|     | 5.1.4 Re-powering takes effect                             | 37 |
|     | 5.1.5 Confirm Upgrade                                      | 37 |
|     | 5.2 Reboot Device                                          | 38 |
|     | 5.3 Ping                                                   | 38 |
| 6 F | orwarding Function and Data Format                         | 39 |
|     | 6.1 Application Packet and Conversion Model                | 39 |
|     | 6.2 UDP Message Format                                     | 40 |
|     | 6.3 HDLC Frame Format                                      | 41 |
|     | 6.4 UART Data Packet                                       | 41 |
|     | 6.5 UART-PPP Frame Format                                  | 41 |

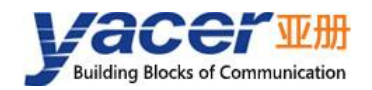

## **1** Overview

## **1.1 Introduction**

The Yacer HDLC-ETH protocol converter provides 4 synchronous / asynchronous serial port and 1 or 2 10/100M adaptive Ethernet port to realize the protocol conversion between serial and Ethernet.

Compact size, industrial grade wide temperature.

## **1.2 Features**

- 1 or 2 10/100M Ethernet interface;
- 4-channel synchronous / asynchronous serial port, optional RS232 or RS-422;
- Full duplex, half duplex support;
- Support synchronous HDLC protocol, asynchronous UART working mode;
- Coding format support NRZ, NRZI, DBPL, Manchester, differential Manchester;
- 15KV ESD protection;
- Industrial grade wide temperature.

## **1.3 Applications**

- Serial to Ethernet, Ethernet to serial;
- Synchronous serial port, asynchronous serial port to convert each other;
- Serial port one way into multiple ways;
- High-speed synchronous serial data transmission and conversion;
- Satellite, radio, aerospace measurement and control data acquisition and transmission;
- ATC Surveillance System, ADS-B, Secondary radar (SSR) signal connection and output;
- Air Traffic Control Automation System (ATC), Air Traffic Management (ATM);
- ATC radar data recording and playback.

## **1.4 Order Information**

| Product Model | roduct Model Serial Port               |                     | Power   |
|---------------|----------------------------------------|---------------------|---------|
|               |                                        | Interface           | Supply  |
|               | 2 x RS-232 synchronous serial ports +  | $2 \times 10/100 M$ |         |
|               | RS-232 asynchronous serial port        | 2 X 10/100101       | +12 VDC |
|               | 4 x RS-232 synchronous serial ports, 2 | 2 x 10/100M +12 \/F |         |
|               | of which support asynchronous          | 2 X 10/100101       |         |

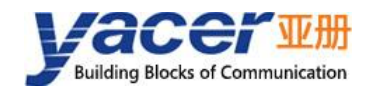

| Product Model | Serial Port                            | Ethernet  | Power  |
|---------------|----------------------------------------|-----------|--------|
|               |                                        | Interface | Supply |
|               | 2 x RS-422 synchronous serial ports +  |           |        |
| HDLC-ETH-204  | RS-422 asynchronous serial port        |           | +5 000 |
|               | 4 x RS-422 synchronous serial ports, 2 |           |        |
|               | of which support asynchronous          |           | +3 000 |

## **1.5 Technical Specifications**

## 1.5.1 HDLC-ETH-200/400: RS-232 Serial Port

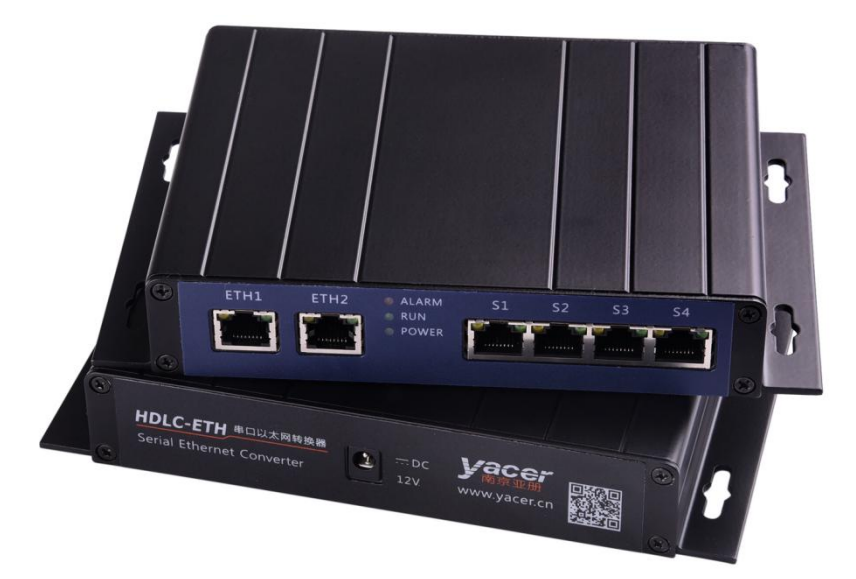

| Item                  | Parameters            | Details                                        |  |  |
|-----------------------|-----------------------|------------------------------------------------|--|--|
|                       | Quantity              | 4 x RJ-45                                      |  |  |
|                       | Working mode          | Synchronous HDLC, Asynchronous UART            |  |  |
|                       | En e e din n ferme et | NRZ, NRZI, DBPL (Differential Bi-Phase Level), |  |  |
|                       | Encoding format       | Manchester, Differential Manchester            |  |  |
| Sorial Dort           | Interface type        | RS-232                                         |  |  |
| Senai Port            | Duplex mode           | Full duplex                                    |  |  |
|                       | Baud rate             | $\leqslant$ 250 Kbps                           |  |  |
|                       | HDLC frame length     | $\leq$ 1470 bytes                              |  |  |
|                       | Synchronous clock     | General, Master, Slave( external clock )       |  |  |
|                       | ESD protection        | ± 15 KV                                        |  |  |
| Ethernet<br>Interface | Quantity              | 2 x RJ-45                                      |  |  |
|                       | Rate                  | 10/100 Mbps, supporting MDI / MDIX adaptation  |  |  |
|                       | Protocol              | TCP/IP                                         |  |  |

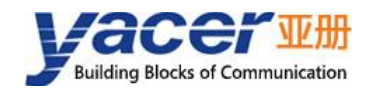

| Item                     | Parameters         | Details                                     |  |
|--------------------------|--------------------|---------------------------------------------|--|
|                          | Programming        | UDP Server, UDP Client                      |  |
|                          | interface          | Support unicast/multicast/broadcast         |  |
| Configuration            | Configuration      | Ethornot interface                          |  |
| Monogomont               | interface          |                                             |  |
| Management               | Configuration tool | yacer-DMS configuration management software |  |
| Dower                    | Input voltage      | +12 VDC                                     |  |
| Power                    | Power consumption  | < 3 W                                       |  |
| Requirements             | Power connector    | DC 5.5 x 2.1 mm connector                   |  |
| Mechanical               | Dimensions         | H x W x D: 32 mm x 193.55 mm x 124 mm       |  |
| Characteristics          | Weight             | 450 g                                       |  |
|                          | Operating          | 40 - 175°C                                  |  |
| Operating<br>Environment | temperature        | -40 ~ +75 C                                 |  |
|                          | Storage            | 40 - 195°C                                  |  |
|                          | temperature        | -40 ~ +85 C                                 |  |
|                          | Operating humidity | 5 ~ 95% RH (no condensation)                |  |

## 1.5.2 HDLC-ETH-204/404: RS-422/485 Serial Port

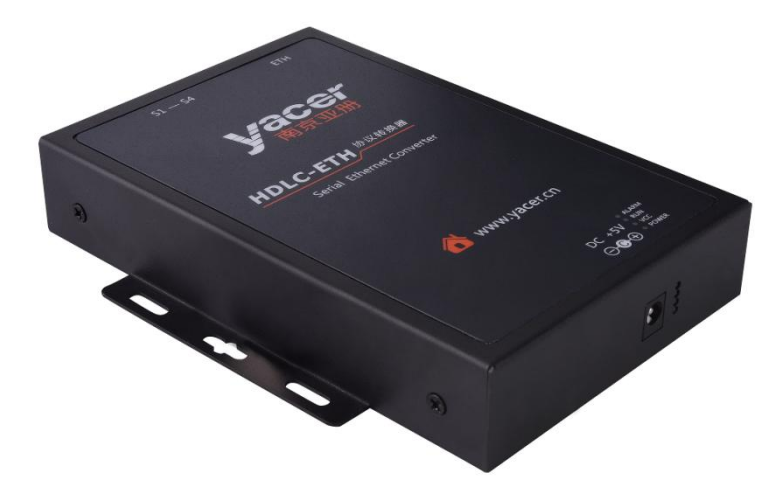

| ltem        | Parameters Details |                                                   |
|-------------|--------------------|---------------------------------------------------|
|             | Quantity           | 4                                                 |
|             | Interface          | 1 x female D-Sub 44                               |
|             | Working mode       | Synchronous HDLC, Asynchronous UART,              |
|             |                    | Synchronous Bitstream                             |
| Serial Port | Encoding format    | NRZ, NRZI, DBPL (Differential Bi-Phase Level),    |
|             |                    | Manchester, Differential Manchester               |
|             | Interface type     | RS-422 full duplex, RS-485 half duplex            |
|             | Duplex mode        | Full duplex, Half duplex                          |
|             | Baud rate          | Synchronous NRZ: $\leq$ 12 Mbps, Synchronous      |
|             |                    | Other: $\leq$ 6 Mbps, Asynchronous: $\leq$ 1 Mbps |

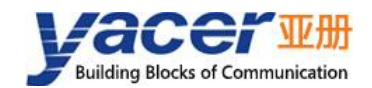

| Item                     | Parameters         | Details                                       |  |  |
|--------------------------|--------------------|-----------------------------------------------|--|--|
|                          | HDLC frame length  | $\leqslant$ 1470 bytes                        |  |  |
|                          | Synchronous clock  | General, Master, Slave( external clock )      |  |  |
|                          | ESD protection     | ± 15 KV                                       |  |  |
|                          | Quantity           | 1 x RJ-45                                     |  |  |
| Ethernet                 | Rate               | 10/100 Mbps, supporting MDI / MDIX adaptation |  |  |
| Elhernet                 | Protocol           | TCP/IP                                        |  |  |
| Interface                | Programming        | UDP Server, UDP Client                        |  |  |
|                          | interface          | Support unicast/multicast/broadcast           |  |  |
| Configuration            | Configuration      |                                               |  |  |
| Conliguration            | interface          |                                               |  |  |
| Management               | Configuration tool | yacer-DMS configuration management software   |  |  |
| 5                        | Input voltage      | +5 VDC                                        |  |  |
| Power                    | Power consumption  | < 3 W                                         |  |  |
| Requirements             | Power connector    | DC 5.5 x 2.1 mm connector                     |  |  |
| Mashaniaal               | Dimensione         | H x W x D: 30 mm x 132 mm x 165 mm (including |  |  |
| Characteristics          | Dimensions         | lugs)                                         |  |  |
|                          | Weight             | 600 g                                         |  |  |
| Operating<br>Environment | Operating          | -40 ~ +75℃                                    |  |  |
|                          | temperature        |                                               |  |  |
|                          | Storage            | <b>10</b> ~ +95℃                              |  |  |
|                          | temperature        | -40 ~ ±00 C                                   |  |  |
|                          | Operating humidity | 5 ~ 95% RH (no condensation)                  |  |  |

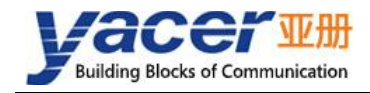

## **2** Hardware and Physical Interface

## 2.1 HDLC-ETH-200/400

### 2.1.1 Appearance

The front side of the product has 4 serial ports (S1~S4), 2 Ethernet ports (ETH1, ETH2), and the back side has DC power port.

The serial port and Ethernet port are RJ-45 connectors.

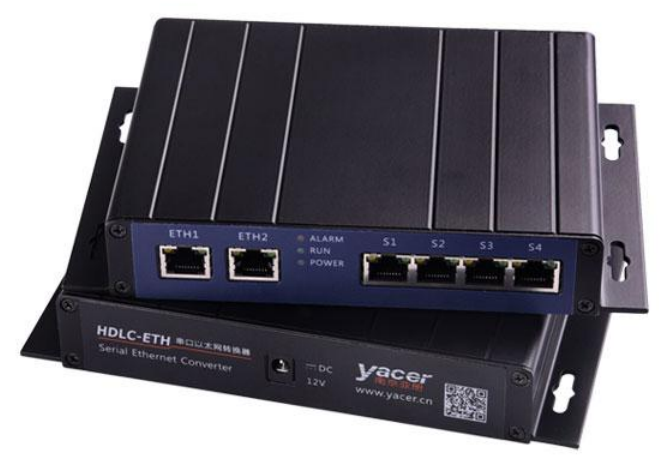

#### 2.1.2 LED Indicators

| ltem    | Description                                                              |  |
|---------|--------------------------------------------------------------------------|--|
|         | Alarm indicator, light is on when the device is not ready for startup or |  |
| ALARIVI | failure, long off when normal operation                                  |  |
| RUN     | Running indicator, green light flashing during normal operation          |  |
| POWER   | Power indicator, always on after power on                                |  |

## 2.1.3 Power Interface

HDLC-ETH-200/400 is powered by +12V DC power supply.

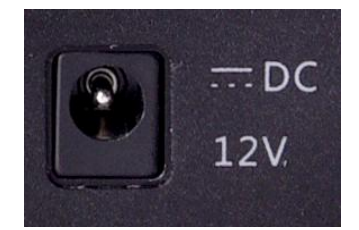

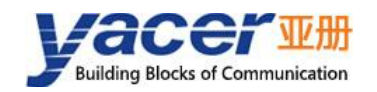

## 2.1.4 Ethernet Interface

Two 10/100M Ethernet RJ-45 interface with MDI/MDIX adaptive support.

| RJ-45 Pin | Ethernet Signal |
|-----------|-----------------|
| 1         | Tx +            |
| 2         | Tx –            |
| 3         | Rx +            |
| 6         | Rx –            |

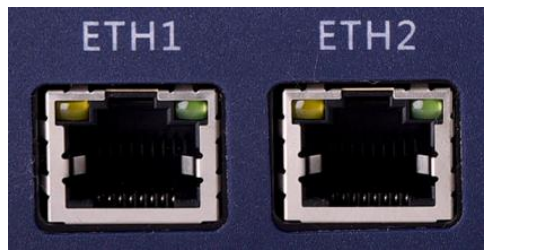

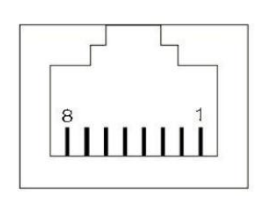

#### 2.1.5 Serial Port

Provides four RS-232 synchronous / asynchronous serial ports, supporting HDLC protocol, and adopts RJ-45 connector. Each RJ45 interface has two indicator lights, among which the yellow light flashes to indicate data transmission and the green light flashes to indicate data reception.

| RJ-45 Pin | RS-232 Signal | Туре | Description     |
|-----------|---------------|------|-----------------|
| 1         | GND           |      | Ground          |
| 2         | TxData        | Out  | Data sending    |
| 3         |               |      |                 |
| 4         | TxClock       | Out  | Clock sending   |
| 5         |               |      |                 |
| 6         | RxData        | In   | Data reception  |
| 7         |               |      |                 |
| 8         | RxClock       | In   | Clock reception |

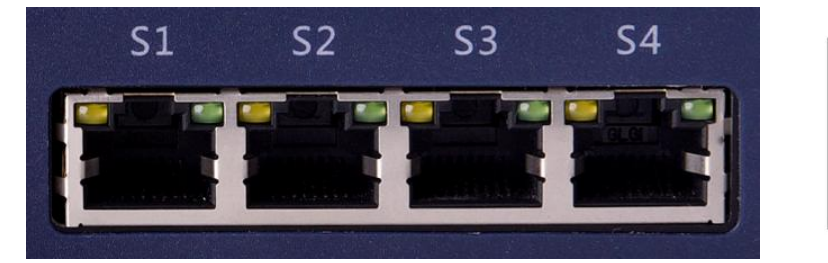

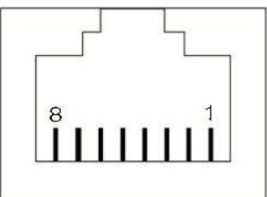

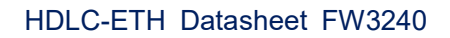

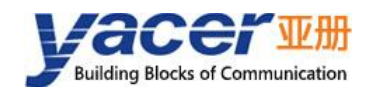

## 2.2 HDLC-ETH-204/404

## 2.2.1 Appearance

The product has a serial interface (S1  $\sim$  S4) and Ethernet interface (ETH) on one end and a DC power connector and LED indicator on the other end. The front side is silk-screened.

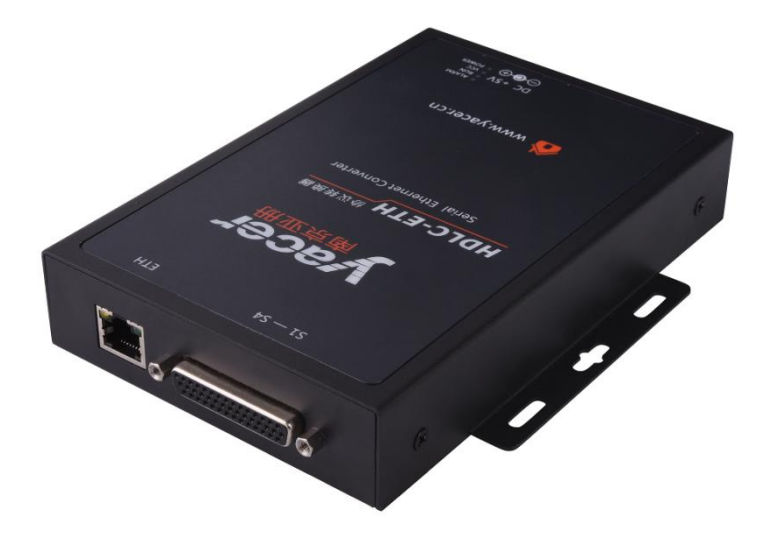

#### 2.2.2 LED Indicators

| Item                                                                | Description                                                              |
|---------------------------------------------------------------------|--------------------------------------------------------------------------|
| ALARM                                                               | Alarm indicator, light is on when the device is not ready for startup or |
|                                                                     | failure, long off when normal operation                                  |
| RUN Running indicator, green light flashing during normal operation |                                                                          |
| POWER OUT Long on when the power supply is working normally         |                                                                          |
| POWER IN                                                            | Power input indicator, long light after power on                         |

## 2.2.3 Power Interface

HDLC-ETH-204/404 is powered by +5V DC power supply.

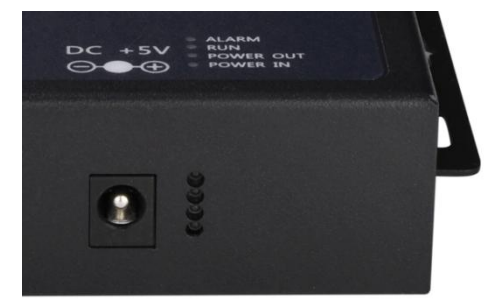

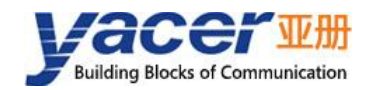

## 2.2.4 Ethernet Interface

One 10/100M Ethernet RJ-45 interface with MDI/MDIX adaptive support.

| RJ-45 Pin | Ethernet Signal |
|-----------|-----------------|
| 1         | Tx +            |
| 2         | Tx –            |
| 3         | Rx +            |
| 6         | Rx –            |

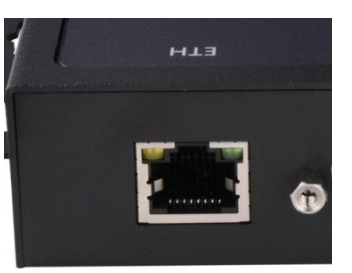

### 2.2.5 Serial Port

#### 2.2.5.1 Function Description

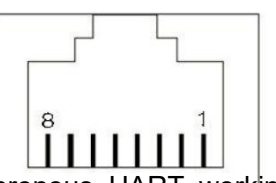

Serial port supports synchronous HDLC/SDLC protocol and asynchronous UART working mode, and the encoding format supports NRZI, Manchester, differential Manchester, DBPL, etc.

#### 2.2.5.2 RS-485 Half Duplex Support

If the serial port needs to work in RS-485 half-duplex mode, the user must:

- Short the TxData+ and RxData+, TxData- and RxData-, TxClock+ and RxClock+, RxClockand RxClock- of this serial port by themselves;
- Configure this serial port to half-duplex mode via yacer-DMS software.

#### 2.2.5.3 Pin Definition

Serial ports S1 ~ S4 share a female D-Sub 44 connector, which can be converted to 4-way male D-Sub 9 connector via the standard YC9-44T one-in-four cable.

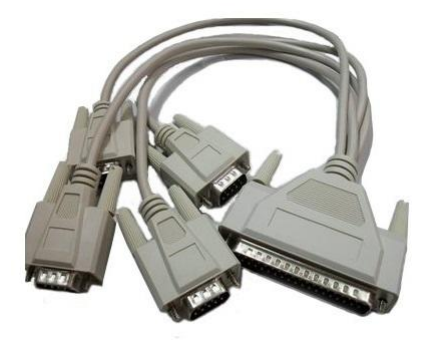

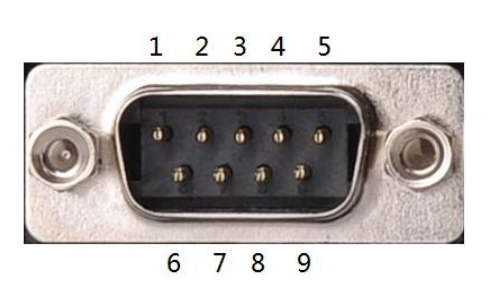

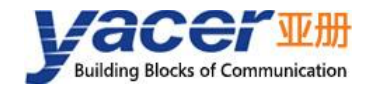

| Female D-Sub 44 |     | RS-422      | RS-485      | YC9-44T one-in-four cable |
|-----------------|-----|-------------|-------------|---------------------------|
| Serial          | PIN | full duplex | half duplex | Male D-Sub 9              |
|                 | 32  | TxData1 +   | Data1 +     | S1-5                      |
|                 | 31  | TxData1 -   | Data1 -     | S1-9                      |
|                 | 18  | TxClock1 +  | Clock1 +    | S1-4                      |
|                 | 3   | TxClock1 -  | Clock1 -    | S1-8                      |
| S1              | 1   | RxData1 +   |             | S1-1                      |
|                 | 16  | RxData1 -   |             | S1-6                      |
|                 | 17  | RxClock1 +  |             | S1-2                      |
|                 | 2   | RxClock1 -  |             | S1-7                      |
|                 | 33  | GND         | GND         | S1-3                      |
|                 | 4   | TxData2 +   | Data2 +     | S2-5                      |
|                 | 19  | TxD2ata -   | Data2 -     | S2-9                      |
|                 | 22  | TxClock2 +  | Clock2 +    | S2-4                      |
|                 | 7   | TxClock2 -  | Clock2 -    | S2-8                      |
| S2              | 5   | RxData2 +   |             | S2-1                      |
|                 | 20  | RxData2 -   |             | S2-6                      |
|                 | 21  | RxClock2 +  |             | S2-2                      |
|                 | 6   | RxClock2 -  |             | S2-7                      |
|                 | 35  | GND         | GND         | S2-3                      |
|                 | 8   | TxData3 +   | Data3 +     | S3-5                      |
|                 | 23  | TxData3 -   | Data3 -     | S3-9                      |
|                 | 26  | TxClock3 +  | Clock3 +    | S3-4                      |
|                 | 11  | TxClock3 -  | Clock3 -    | S3-8                      |
| S3              | 9   | RxData3 +   |             | S3-1                      |
|                 | 24  | RxData3 -   |             | S3-6                      |
|                 | 25  | RxClock3 +  |             | S3-2                      |
|                 | 10  | RxClock3 -  |             | S3-7                      |
|                 | 39  | GND         | GND         | S3-3                      |
|                 | 12  | TxData4 +   | Data4 +     | S4-5                      |
|                 | 27  | TxData4 -   | Data4 -     | S4-9                      |
|                 | 30  | TxClock4 +  | Clock4 +    | S4-4                      |
|                 | 15  | TxClock4 -  | Clock4 -    | S4-8                      |
| S4              | 13  | RxData4 +   |             | S4-1                      |
|                 | 28  | RxData4 -   |             | S4-6                      |
|                 | 29  | RxClock4 +  |             | S4-2                      |
|                 | 14  | RxClock4 -  |             | S4-7                      |
|                 | 43  | GND         | GND         | S4-3                      |

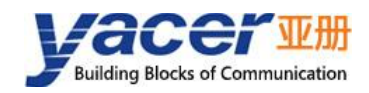

## **3** Building Configuration Environment

## 3.1 Connecting the computer to the HDLC-ETH

Connect the management computer to any network port of HDLC-ETH through the network cable, and run the yacer-DMS configuration management software on the computer to monitor the operation status and parameter configuration of HDLC-ETH.

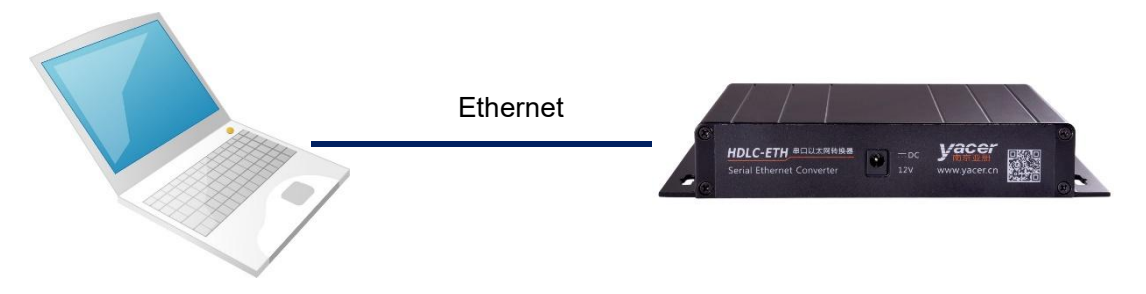

## 3.2 Get configuration management software yacer-DMS

Users can obtain the compressed package yacer-DMS.zip of configuration management software through the following ways:

- Software & Tools directory of HDLC-ETH accompanied U-Disk;
- Official website of Yacer (<u>http://www.yacer.com.cn</u>) Software channel.

## 3.3 Run yacer-DMS software

The yacer-DMS is an installation free application software, unzip yacer-DMS.zip, enter the working directory and double click the file yacer-DMS.exe to run.

## 3.4 Main Window of yacer-DMS

The following figure is the main interface of the configuration management software, which can be divided into three parts:

- Toolbar: Functional operation buttons;
- Device List: Displaying the basic information and operation status of online devices;
- Statistical Report: Displaying the receive/transmit indication & statistics, and device details.

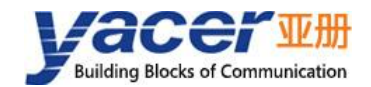

| Æ          | yace  | r-DM  | S Configu | ration N                                                                                                    | lanageme              | e <mark>nt Softwa</mark> | re v2022    | 2.0831                 |        |         |      |         |       |      | × |
|------------|-------|-------|-----------|----------------------------------------------------------------------------------------------------|-----------------------|--------------------------|-------------|------------------------|--------|---------|------|---------|-------|------|---|
| I          | nteri | face  | Config    | Test                                                                                                    | Reboot                | Upgrade                  | View        | Stay or                | n top  | Help    | Ping | Chinese | Too   | lbar |   |
|            |       | Stat  | us        |                                                                                                    | Model                 |                          | <b>S/</b>   | N                      | I      | P Addr  | ess  |         | Alias |      |   |
| 1          |       | O     | ¢         | HD                                                                                                    | LC-ETH-4              | 00                       | 8Y22C       | 06666                  | 19     | 2.168.2 | .200 |         |       |      |   |
|            |       |       |           |                                                                                                    |                       |                          |             |                        |        |         |      | Devic   | e Lis | t    |   |
| HI         | LC-E  | TH-40 | 0 Report  |                                                                                                    |                       |                          |             |                        |        |         |      |         |       | Clea | r |
|            | Tx    | Rx    | ✓ HD      | LC-ETH-                                                                                                    | 400 Infor             | mation                   |             |                        |        |         |      |         |       |      | ^ |
| <b>S1</b>  | 0     | 0     |           | Running<br>Device                                                                                                 | time: 1m<br>S/N· 8V22 | 15s<br>C06666            | P Addre     | ss <sup>.</sup> 192 16 | 8 2 20 | 0       |      |         |       |      |   |
| <b>S</b> 2 | 0     | 0     |           | Hardware Version: 1.2 FPGA Version: 2022.0821 Firmware Version: 2022.0831.3240                                    |                       |                          |             |                        |        |         |      |         |       |      |   |
| 62         | 0     | 0     | ✓ Ser     | ial<br>S1: Cloc                                                                                                   | k - 0 6 KI            | J-7 T- 0                 | $P_{V} = 0$ |                        |        |         |      |         |       |      |   |
| 33         |       |       |           | S1: Clock = 9.6 KHz, Tx = 0, Rx = 0<br>S2: Clock = 9.6 KHz, Tx = 0, Rx = 0<br>S2: Clock = 9.6 KHz, Tx = 0, Rx = 0 |                       |                          |             |                        |        |         |      |         |       |      |   |
| <b>S4</b>  | 0     | 0     |           | S3: Clock = 9.6 KHz, Tx = 0, Rx = 0                                                                               |                       |                          |             |                        |        |         |      |         |       |      |   |
|            |       |       |           | S4: Clock = 9.6 KHz, Tx = 0, Rx = 0                                                                               |                       |                          |             |                        |        |         |      |         |       |      |   |
|            |       |       | UD        | P Send<br>P Receiv                                                                                                | e                     |                          |             |                        |        |         |      |         |       |      |   |
|            |       |       | ✓ DM      | IS Servic                                                                                                    | e                     |                          |             |                        |        |         |      |         |       |      | ~ |

## 3.5 Statistical Report

The statistical report has three panels: control panel, receive/transmit indication panel and information panel.

#### 3.5.1 Control Panel

| HDLC-ETH-400 Report | Clear                        |  |  |
|---------------------|------------------------------|--|--|
| Control Widget      | Descriptions                 |  |  |
| Clear               | Clear the statistical report |  |  |

#### 3.5.2 Receive/Transmit Indication Panel

- Tx: The interface sends a frame of data, corresponding Tx indicator blinks once;
- Rx: The interface receives a frame of data, corresponding Rx indicator blinks once.

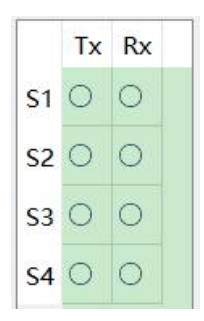

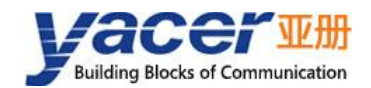

#### **3.5.3 Information Panel**

The information display panel shows the following:

- Device information: Running time, S/N, IP address and Version number;
- Serial: Receive/transmit statistics of all serial ports;
- UDP Send: Send packets of the UDP Client for each enabled serial port to UDP entry;
- UDP Receive: Received packets of UDP server for each enabled UDP to serial port entries;
- DMS Service: DMS message receive/transmit statistics.

## 3.6 Configure Device

| Config: HD   | LC <mark>-</mark> ETH-400/192.168        | .2.200 S/N 8Y22C06 | 666                  | ?         | × |
|--------------|------------------------------------------|--------------------|----------------------|-----------|---|
| Ethernet     | Serial UDP Rece                          | ive Serial Recei   | ve Serial-Serial     |           |   |
| Device       | Alias:                                   |                    |                      |           | 2 |
| 🗹 Enal       | ole Ethernet HUB                         |                    |                      |           |   |
|              | IP Address                               | Subnet Mask        | Default Gateway      |           |   |
| ETH1         | 192.168.2.200                            | 255.255.255.0      | 0.0.00               |           |   |
| Annou        | ince                                     |                    |                      |           |   |
| Desti<br>Des | nation IP Address:<br>tination UDP Port: | 0.0.0.0            |                      |           |   |
| 1            | Announce Period                          | : 0 seco           | nds (1 - 255, 0 = no | announce) |   |
| Import       | Export Restor                            | e Defaults         | Apply and Reboot     | Cancel    | 1 |

The bottom of the dialog box includes the following operation buttons:

| Button           | Function                                                                |
|------------------|-------------------------------------------------------------------------|
| Transt           | Open the configuration file, read the configuration parameters refresh  |
| Import           | the configuration dialog                                                |
| Run and          | Export configuration parameters from the configuration dialog to a file |
| Lxport           | for saving                                                              |
| Restore Defaults | Refresh the configuration dialog with the factory paramters             |
| 1                | Write the configuration parameters in the dialog to the deivce, and     |
| Wbbia and Vepoor | restart the device to make the configuration take effect                |

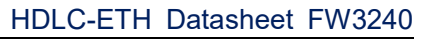

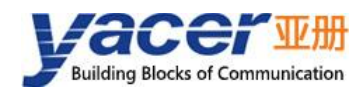

| Button | Function                               |
|--------|----------------------------------------|
| Cancel | Cancel current configuration operation |

## **4** Function and Configuration

## 4.1 Ethernet Interface Configuration

### 4.1.1 Device alias

Allow users to set aliases for HDLC-ETH to add descriptions or mnemonic identities to the device.

| Ethernet | Serial     | UDP Receive | Serial Receive | Serial-Serial |  |
|----------|------------|-------------|----------------|---------------|--|
| Device   | e Alias: [ |             |                |               |  |

## 4.1.2 IP Configuration

#### 4.1.2.1 Enable Ethernet HUB

By default, check the "Enable Ethernet HUB" checkbox to enable the built-in Ethernet HUB.

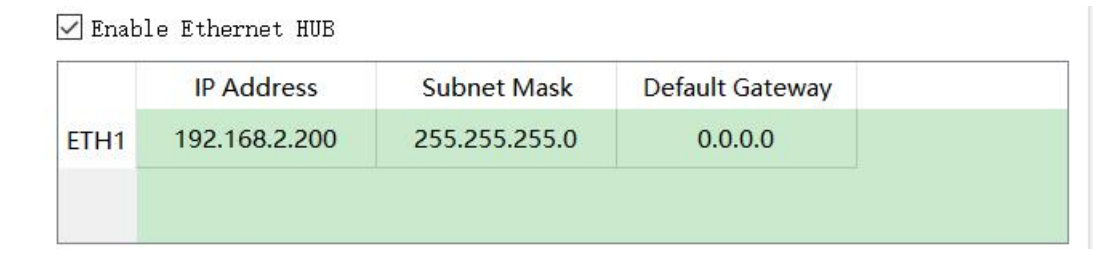

After enabling the Ethernet HUB function, HDLC-ETH only has one IP address for external use. The network functions are as follows:

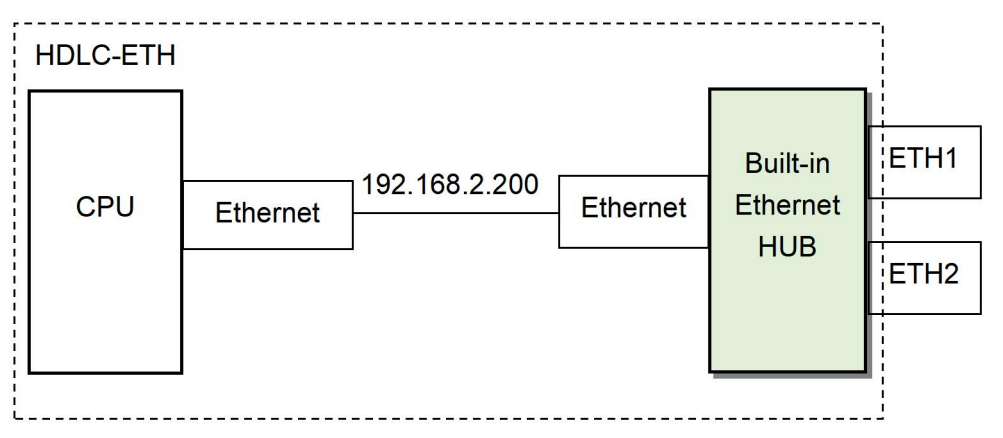

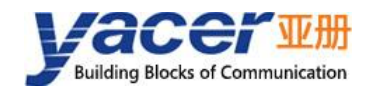

#### 4.1.2.2 Dual IP Configuration

When the "Enable Ethernet HUB" checkbox is unchecked, ensure ETH1 and ETH2 are not on the same subnet for configuration as they have an independent IP address.

Enable Ethernet HUB

|      | IP Address    | Subnet Mask   | Default Gateway |
|------|---------------|---------------|-----------------|
| ETH1 | 192.168.2.200 | 255.255.255.0 | 0.0.0.0         |
| ETH2 | 192.168.3.200 | 255.255.255.0 | 0.0.0.0         |
|      |               |               |                 |

With the dual-IP function figure as follows, the HDLC-ETH is equivalent to a PC equipped with two network cards.

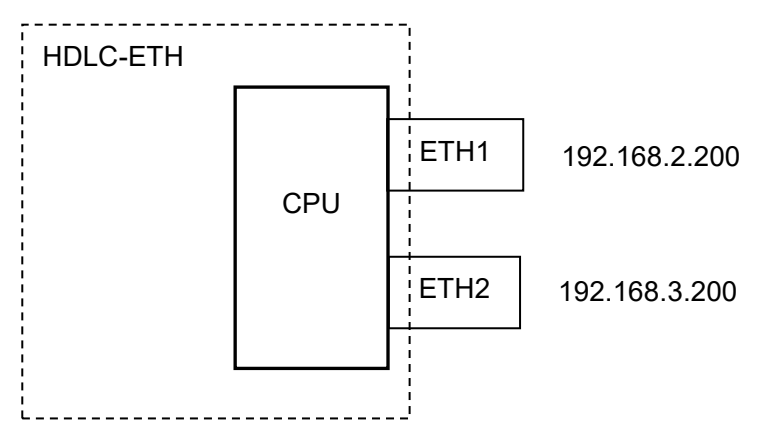

#### 4.1.3 Default Gateway

By default, the default gateway is 0.0.0.0, representing that there is no gateway configuration.

If HDLC-ETH needs to communicate with the host on other subnet, it must rely on an external router. At this time, the HDLC-ETH's IP address must be on the same subnet with the IP address of the connected router port. Meanwhile, the IP address of router is set to the default gateway.

As shown below, the IP address of HDLC-ETH and remote PC is 192.168.2.200 and 192.168.5.100 respectively. As they do not belong to the same subnet, they must rely on the router for communication. HDLC-ETH and PC need to set the IP address of the connected router port to the default gateway of this device.

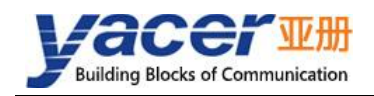

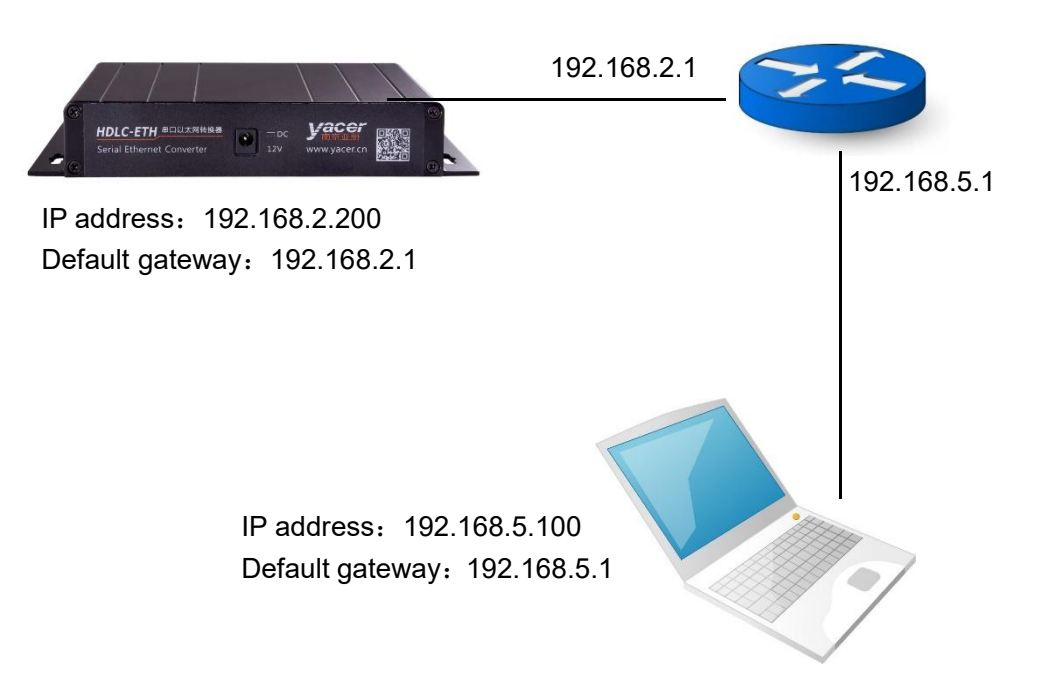

### 4.1.4 Announce Configuration

HDLC-ETH can actively send announcen data to the management computer to provide converter operation information, data communication transceiver statistical reports.

| Announce                |              |                                    |
|-------------------------|--------------|------------------------------------|
| Destination IP Address: | 192.168.2.80 |                                    |
| Destination UDP Port:   | 1000         |                                    |
| Announce Period:        | 1            | seconds (1 - 255, 0 = no announce) |

| Parameter             | Description                                                   |  |  |  |  |
|-----------------------|---------------------------------------------------------------|--|--|--|--|
| Destination IP        | The notification message is sent to the destination IP, which |  |  |  |  |
| address               | can be unicast or multicast address                           |  |  |  |  |
| Destinction LIDD part | The notification is sent by UDP message. The destination      |  |  |  |  |
| Destination ODP port  | UDP port number can be set.                                   |  |  |  |  |
| Appaupae Deried       | Sending period of device operation information notification,  |  |  |  |  |
| Announce Period       | 1 ~ 255 seconds                                               |  |  |  |  |

The notification settings include the following parameters:

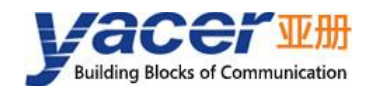

## 4.2 Serial Port Configuration

## 4.2.1 Working mode of the serial port

Serial ports S1 and S2 are synchronous and asynchronous serial ports, which support synchronous and asynchronous working modes.

Other serial ports are synchronous serial ports, which only support synchronous working mode.

| Working Mode |             | Description                                    | Supported Port  |  |
|--------------|-------------|------------------------------------------------|-----------------|--|
|              | HDLC-NRZ    | Synchronous HDLC protocol based on NRZ         | All ports       |  |
|              |             |                                                |                 |  |
|              | HDLC-NRZI   | Synchronous HDLC protocol based on NRZI        | All ports       |  |
|              |             | encoding                                       | · ··· F · · · · |  |
| Syr          |             | Synchronous HDLC protocol based on the DBPL    | All ports       |  |
| Ichi         |             | (Differential Bi-Phase Level) encoding         |                 |  |
| ron          |             | Synchronous HDLC protocol based on the         | All ports       |  |
| sno          | HDLC-MAN    | Manchester encoding                            |                 |  |
|              | HDLC-DiffMA | Synchronous HDLC protocol based on the         | All ports       |  |
|              | Ν           | differential Manchester encoding               |                 |  |
|              | Dit Stroom  | Transmit or sampling serial bit data based on  | 61 60           |  |
|              | Bit Stream  | receiving clock                                | 51, 52          |  |
| As           |             | Universal asynchronous serial mode, similar to |                 |  |
| syn          | UART        | serial port on a universal computer            | S3, S4          |  |
| chro         |             |                                                |                 |  |
| onc          |             | Frame transmission on UART interface using     | 62 64           |  |
| S            | UAR I-PPP   | PPP protocol                                   | 33, 34          |  |

Users can select the desired working mode from the "working mode" combo box. Due to different parameter configurations of each working mode, the contents of the "Options" cell will be adjusted automatically according to the determined working mode.

If you need to further more configuration of working parameters for the selected working mode, double-click on the "Options" cell to pop up the parameter configuration dialog.

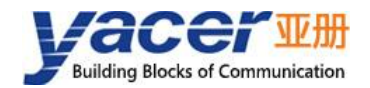

| Ethernet Ser              | ial UDP Receive                                                                                                    | Serial Receive                                                                                                    | Serial-Serial                                                                                                    |                                                                                     |  |
|---------------------------|----------------------------------------------------------------------------------------------------|----------------------------------------------------------------------------------------------------|----------------------------------------------------------------------------------------------------|-------------------------------------------------------------------------------------|--|
|                           | S1                                                                                                    | S2                                                                                                    | <b>S</b> 3                                                                                                    | S4                                                                                  |  |
| Working Mode              | HDLC-NRZ                                                                                                    | V HDLC-NRZ                                                                                                    | VART V                                                                                                    | UART-PPP v                                                                          |  |
| Duplex                    | Full-Duplex                                                                                                    | HDLC-NRZ                                                                                                    | Full-Duplex ~                                                                                                    | Half-Duplex ~                                                                       |  |
| Baudrate (bps)            | 9600                                                                                                    | HDLC-DBPL<br>HDLC-MAN                                                                                                    | 115200                                                                                                    | 9600                                                                                |  |
| Options<br>(Double-click) | Clock Mode: Normal<br>Transmit Trigger:<br>Falling Edge of Clock<br>Receive Trigger: Risin<br>Edge of Clock<br>CRC: CRC-16 HDLC<br>Rx FCS: Discard<br>Idle Flag: 0xFF<br>Preamble Flag: 0xFF<br>Preamble Flag: 0xFF<br>Preamble Num: 0<br>Head Size: 0 | HDLC-DiffMAN<br>Bit Stream<br>Falling Edge of 0<br>Receive Trigger<br>Edge of Clock<br>CRC: CRC-16 HE<br>Rx FCS: Discard<br>Idle Flag: 0xFF<br>Preamble Flag: 0<br>Preamble Num:<br>Head Size: 0 | Clock<br>: Rising Data Bits: 8<br>Parity Bits: None<br>DLC Stop Bits: 1<br>Packing Size: 128bytes<br>Packing Interval: 10ms<br>0xFF<br>0 | Data Bits: 8<br>Parity Bits: None<br>Stop Bits: 1<br>CRC: Enable<br>Rx FCS: Discard |  |

#### 4.2.2 Duplex mode

HDLC-ETH-200/400 supports full-duplex only. HDLC-ETH-204/404 can choose full duplex or half duplex.

### 4.2.3 Baud rate

The "Baud Rate" configures the communication rate of the serial port. For HDLC-NRZI, HDLC-DBPL, HDLC-MAN, HDLC-DiffMAN and all asynchronous modes, the baud rate of both sides of communication must be the same to ensure proper data transmission.

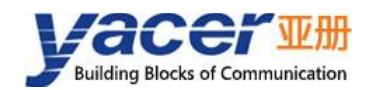

#### 4.2.4 Encoding format of the synchronous serial port

For HDLC-NRZ, HDLC-NRZI, HDLC-DBPL, HDLC-MAN, HDLC-DiffMAN and other synchronous working modes, the link layer adopts the HDLC protocol with the encoding format difference as follows:

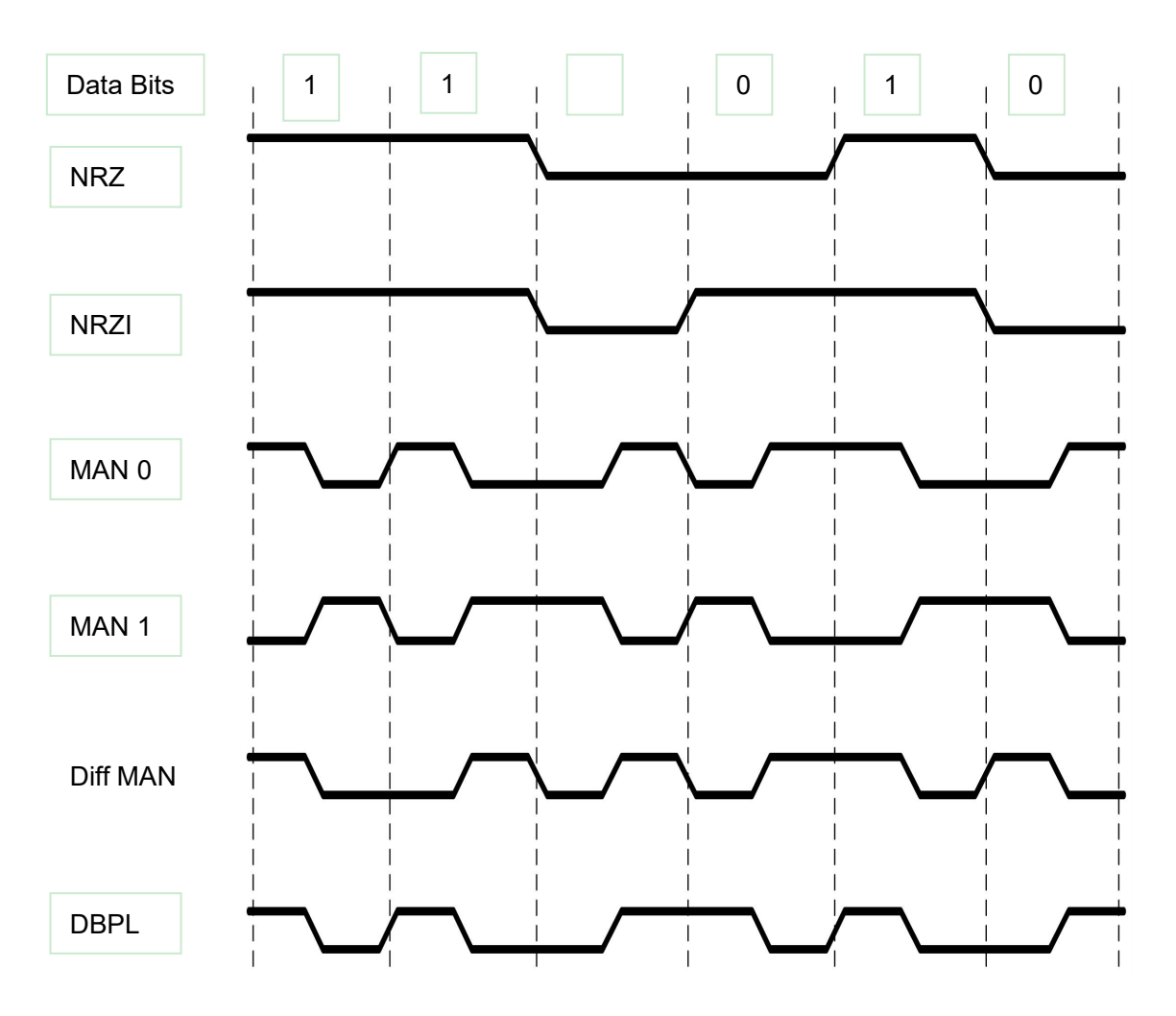

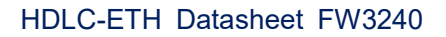

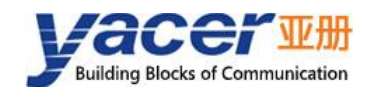

#### 4.2.5 HDLC-NRZ Parameter Configuration

HDLC-NRZ is the common synchronous working mode, which is mainly used for the secondary surveillance radar and ADS-B data communication in air traffic control (ATC) and air traffic management (ATM) fields.

| ×    | ?      | 9                          | HDLC - NRZ encodin |
|------|--------|----------------------------|--------------------|
|      | ~      | Normal                     | Clock Mode:        |
|      | ~      | Falling Edge of Clock      | Transmit Trigger:  |
|      | ~      | Rising Edge of Clock       | Receive Trigger:   |
|      | $\sim$ | CRC-16 HDLC                | CRC:               |
|      | ∍ld    | E Forward received FCS fie |                    |
|      | ~      | OxFF                       | Idle Flag:         |
|      | $\sim$ | 0x7E                       | Preamble Flag:     |
|      | ~      | 0                          | Preamble Number:   |
| rtes | ~      | 0                          | Header Size:       |
| Hex) |        |                            | Header Data:       |
| H    |        | OK                         | Header Data:       |

#### 4.2.5.1 Clock Mode

| Clock Mode: | Normal 🔹                             |
|-------------|--------------------------------------|
|             | Normal<br>Slave (External)<br>Master |

There are three clock modes for the synchronous serial port, normal, slave clock and master clock.

| Clock Mode      | Transmit Clock                         | Receive Clock              |  |
|-----------------|----------------------------------------|----------------------------|--|
| Normal          | Local device generated, output via pin | Opposite device generated, |  |
| Normai          | TxC                                    | input via pin RxC          |  |
|                 | Opposite device generated from pin     | Opposite device concreted  |  |
| Slave(External) | RxC. TxC output synchronizes with      | opposite device generated, |  |
|                 | RxC automatically.                     | input via pin KXC          |  |
| Maatar          | Local device generated, output via pin | Local device generated,    |  |
| Waster          | TxC                                    | Ignore pin RxC input       |  |

Slave clock mode is also called external clock mode. When the opposite side is the transmission device, HDLC-ETH is often configured to slave clock mode, sending data with the clock provided by the transmission device to ensure that the data transmission in the whole network is based on the same clock, avoiding the hidden danger of packet loss caused by different clock sources.

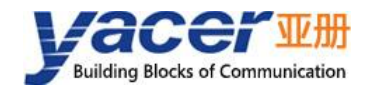

#### 4.2.5.2 Transmit Trigger

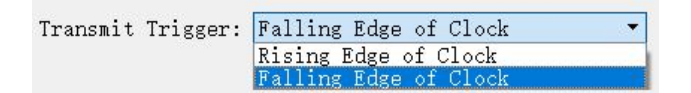

Transmit trigger defines the generation time of new data bit:

- Falling edge of clock: Generate new data bits at the falling edge of clock;
- Rising edge of clock: Generate new data bits at the rising edge of clock.

Communication that follows the HDLC protocol specification should choose the falling edge of the clock to trigger new data transmission. There are also some special applications where the user uses a non-standard communication method with rising edge triggered new data transmission.

#### 4.2.5.3 Receive Trigger

| Receive Trigger: | Rising Edge of Clock 🔹 |
|------------------|------------------------|
|                  | Rising Edge of Clock   |
|                  | Falling Edge of Clock  |

Receive trigger defines the sampling time of serial receiving data:

- Rising edge of clock: Read data on the RxD line at the rising edge of RxC signal;
- Falling edge of colck: Read data on the RxD line at the falling edge of RxC signal.

Communication following the HDLC protocol specification, since the falling edge is used to trigger the new data, the receive trigger must be configured as a rising edge of the clock in order to ensure the correct reading of the data, considering the stabilization time of the new data.

The receive trigger configuration should be determined according to the transmit trigger of the opposite device:

| Opposite Transmit Clock | Local Receive Clock   |  |
|-------------------------|-----------------------|--|
| Falling edge of clock   | Rising edge of clock  |  |
| Rising edge of clock    | Falling edge of clock |  |

#### 4.2.5.4 CRC

To verify the correctness of data communication, CRC functionality should be enabled.

By default, the CRC-16-HDLC check mode should be selected for HDLC communication.

| CRC: | CRC-16 HDLC | ~ |
|------|-------------|---|
|      | Disable     |   |
|      | CRC-16 HDLC |   |
|      | CRC-16 SDLC |   |

| CRC Type | Description   |
|----------|---------------|
| Disable  | CRC disabled: |

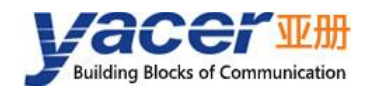

| CRC Type    | Description                                             |  |  |
|-------------|---------------------------------------------------------|--|--|
|             | • Send: No CRC calculation, no FCS field for HDLC frame |  |  |
|             | Receive: No CRC checking                                |  |  |
| CRC-16 HDLC | 16-bit ISO HDLC CRC verification                        |  |  |
| CRC-16 SDLC | 16-bit IBM SDLC CRC verification                        |  |  |

#### 4.2.5.5 Forward Received FCS Field

□ Forward received FCS field

This configuration only takes effect when CRC enabled.

HDLC frame structure is shown in the following table, where FCS is the frame check sequence field.

| Opening Flag | Address Field | Control Field | Information Field | FCS Field   | Closing Flag |
|--------------|---------------|---------------|-------------------|-------------|--------------|
| 0x7E         | 1 Byte        | 1 Byte        | Variable length   | CRC 2 bytes | 0x7E         |
| 0x7E         | User data     |               |                   | CRC 2 bytes | 0x7E         |

By default, this option is unchecked, HDLC-ETH discards the FCS field of 2 bytes at the end of the data and forwards only user data after receiving the HDLC frame and passing the CRC check.

If the check box is checked, the user data + FCS field is forwarded.

#### 4.2.5.6 Idle Flag

Define the fill content between HDLC frames, 0xFF should be selected by default

| 空闲标志: | OxFF | - |
|-------|------|---|
|       | OxFF |   |
|       | 0x7E |   |

#### 4.2.5.7 Preamble Flag and Number

For half-duplex applications, 2-5 0x7E preamble flag are often added to the frame header to prepare the receiver for synchronization.

For full-duplex applications, there is often no need for a preamble flag, just set the number of preamble to 0 (no preamble).

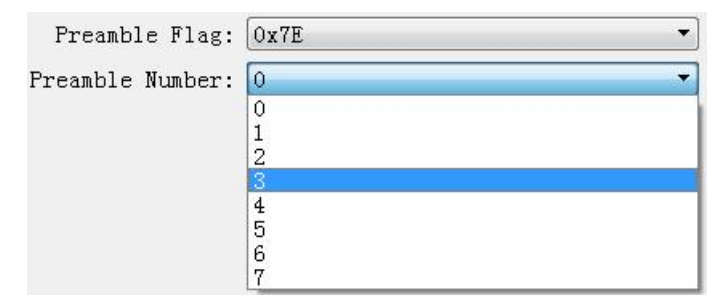

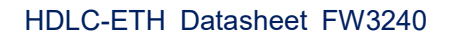

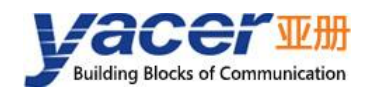

#### 4.2.5.8 Frame Header Length and Content

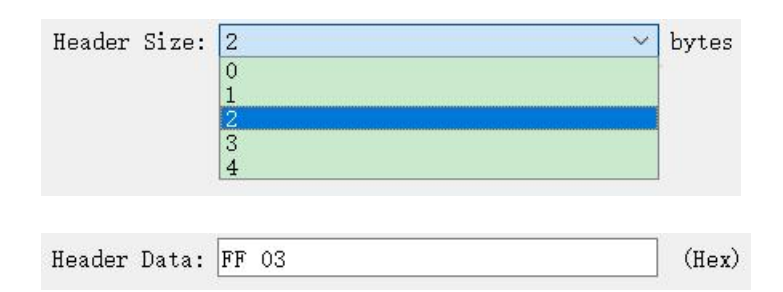

The above figure is taken as an example. The length of frame header is defined as 2, and the content of frame header is defined as FF 03 in hexadecimal:

- HDLC send: add FF 03 before user data to make up HDLC frame data with user data;
- HDLC Receive: HDLC-ETH discards the first two bytes of HDLC frame data as a header and forwards only subsequent data to the user.

| <b>Opening Flag</b> | Flame Header | User Data       | FCS Field   | Closing Flag |
|---------------------|--------------|-----------------|-------------|--------------|
| 0x7E                | 0xFF 0x03    | Variable length | CRC 2 bytes | 0x7E         |

#### 4.2.6 HDLC-NRZI Parameter Configuration

Unlike NRZ encoding format, NRZI encoding format contains clock information in the data, which only requires the same baud rate for both sides of communication, and no longer requires parameters such as clock mode, transmit trigger, and receive trigger.

The configuration parameters of HDLC-NRZI are shown in the figure below, and the function and configuration of the parameters are the same as HDLC-NRZ working mode.

| 프 HDLC - NRZI Encodi | ng                         | ?      | ×     |
|----------------------|----------------------------|--------|-------|
| CRC:                 | CRC-16 HDLC                | ~      |       |
|                      | Forward received FCS field |        |       |
| Preamble Flag:       | 0x7E                       | $\sim$ |       |
| Preamble Number:     | 3                          | ~      | bytes |

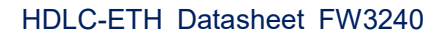

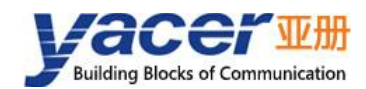

#### 4.2.7 HDLC-DBPL Parameter Configuration

HDLC-DBPL adopts the Differential Bi-Phase Level coding format with the same parameter meaning as HDLC-NRZI.

| HDLC - Differential I | Bi-Phase-Level                   | ? | ×      |
|-----------------------|----------------------------------|---|--------|
| CRC:                  | CRC-16 HDLC                      |   | ~      |
|                       | Event Forward received FCS field |   |        |
| Preamble Flag:        | 0x7E                             |   | $\sim$ |
| Preamble Number:      | 3                                |   | $\sim$ |

It is important to note that many claims that DBPL encoding is in fact differential Manchester encoding, so users need to carefully refer to the definition of the Synchronous Serial Encoding Format chapter to choose the correct working mode.

### 4.2.8 HDLC-DiffMAN (differential Manchester) Configuration

The Differential Manchester Options dialog box is shown below, with the same parameter meaning as HDLC-NRZI.

| HDLC - Differential I | Manchester                 | ? | ×      |
|-----------------------|----------------------------|---|--------|
| CRC:                  | CRC-16 HDLC                |   | ~      |
|                       | Forward received FCS field |   |        |
| Preamble Flag:        | 0x7E                       |   | $\sim$ |
| Preamble Number:      | 3                          |   | $\sim$ |

#### 4.2.9 HDLC-MAN (Manchester) Configuration

 Image: HDLC - Manchester Encoding
 ?
 ×

 Low to High:
 0
 ~

 CRC:
 CRC-16 HDLC
 ~

 Forward received FCS field

 Preamble Flag:
 0x7E
 ~

 Preamble Number:
 3
 ~

The Manchester Options dialog box is shown below:

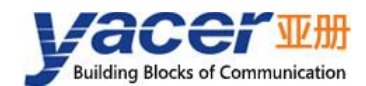

In addition to the same configuration parameters as NRZI, the Manchester encoding format has parameters with the meaning of edges with low to high waveforms for data lines:

- 0: Low to high edges represent logical 0;
- 1: Low to high edges represent logical 1.

| Low to High: | 0 * |
|--------------|-----|
|              |     |
|              | 1   |

#### 4.2.10 Bit Stream Parameter Configuration

The rising or falling edge of each clock cycle samples the 1bit data on the data line, which forms a UDP message and sends to the destination IP after receiving a byte with the packet length by forming a byte with each 8bit.

| 프 Bit Stream      |                       | ?      | ×     |
|-------------------|-----------------------|--------|-------|
| Clock Mode:       | Normal                | ~      |       |
| Transmit Trigger: | Falling Edge of Clock | ~      |       |
| Receive Trigger:  | Rising Edge of Clock  | ~      |       |
| Bit order:        | LSB First             | $\sim$ |       |
| Rx Packing Size:  | 128                   |        | bytes |

Refer to the HDLC-NRZ parameter configuration for configuration of clock mode, transmit trigger, receive trigger and idle flag.

The online bit stream is stored in the computer or system memory in the form of byte. The receive/transmit sequence determines the conversion mode of byte and bit.

| Bit order: LSB Firs<br>MSB Firs<br>LSB Firs | t v<br>t<br>t byte                | s                                                     |
|---------------------------------------------|-----------------------------------|-------------------------------------------------------|
| Receive/Transmit<br>Sequence                | Transmit Operation                | Receive Operation                                     |
| MSB First                                   | Ttransmit the high-bit byte first | Data received first is placed in the<br>high-bit byte |
| LSB First                                   | Transmit the low-bit byte first   | Data received first is placed in the low-bit byte     |

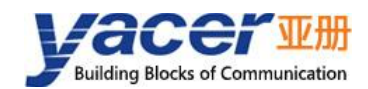

## 4.2.11 UART Parameter Configuration

UART is a type of character stream communication. Data bits, parity bits and stop bits define the basic working parameters of the asynchronous serial port, which must be identical to the configuration of opposite device.

Generally, Data bits are defined as 8 bits (1 byte), so that UART corresponds to the communication of byte streams.

| 🞩 UART               | ?      | ×     |
|----------------------|--------|-------|
|                      |        |       |
| Data Bits:           | 8 ~    |       |
| Parity Bits:         | None 🗸 |       |
| Stop Bits:           | 1 ~    |       |
| Rx Packing Size:     | 128    | bytes |
| Rx Packing Interval: | 10     | ms    |

When converting the byte stream of UART into UDP message or HDLC frame, if every byte is converted into a UDP message for transmission, the overhead is too large and the efficiency is too low.

In order to improve the efficiency, HDLC-ETH will buffer the received byte stream, and then send out a UDP message composed of several buffered bytes. This process is called packing. Packing is controlled by two parameters, which are called Packing Size & Packing interval.

#### 4.2.11.1 Packing Size

For example, if the Packing Size is set to 128 bytes, then when UART receives 128 bytes, a packet will be formed for forwarding.

Rx Packing Size: 128 bytes

#### 4.2.11.2 Packing Interval

For example, the above example sets the Packing Interval to 10ms. If the UART does not receive new data after 10ms, the data in the buffer will be forwarded as a packet regardless of whether 128 bytes are received.

Rx Packing Interval: 10 ms

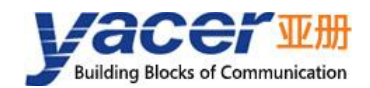

#### 4.2.12 UART-PPP Parameter Configuration

Since the UART sends and receives a headerless character stream, in order to perform one-to-one conversion with UDP messages or HDLC frames, a UART-PPP frame is constructed by adding 0x7E as the start and end flags at its header and end and inserting a frame checksum sequence.

| I UART-PPP   |                            | ?      | × |
|--------------|----------------------------|--------|---|
|              |                            |        |   |
| Data Bits:   | 8                          | $\sim$ |   |
| Parity Bits: | None                       | $\sim$ |   |
| Stop Bits:   | 1                          | $\sim$ |   |
|              | 🗹 CRC Enable               |        |   |
|              | Forward received FCS field |        |   |
|              |                            |        |   |
|              |                            |        |   |
|              | Frame Flag: 0x7E           |        |   |
|              | 0x7E escape: 0x7D 0x5E     |        |   |
|              | 0x7D escape: 0x7D 0x5D     |        |   |

The UART-PPP frame format adds 0x7E before and after the packet as the opening flag closing flag with the frame structure as follows:

| Opening Flag | Information Field | FCS Field   | Closing Flag |
|--------------|-------------------|-------------|--------------|
| 0x7E         | 2-1470 bytes      | 2 bytes CRC | 0x7E         |

As the information field and FCS field may appear 0x7E, perform the character escape on such fields before transmission with the escape rules as follows:

- 0x7E: Escaped to two characters, 0x7D 0x5E;
- 0x7D: Escaped to two characters, 0x7D 0x5D;
- Other characters: No escape.

The escape operation of data send is as follows:

| Original Data | Actual Transmit Data |
|---------------|----------------------|
| 0x7E          | 0x7D 0x5E            |
| 0x7D          | 0x7D 0x5D            |
| Others        | No change            |

The escape operation of data receive is as follows:

| Original Data | Actual Transmit Data |
|---------------|----------------------|
| 0x7D 0x5E     | 0x7E                 |
| 0x7D 0x5D     | 0x7D                 |
| Others        | No change            |

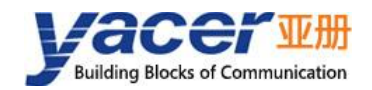

## 4.3 UDP to Serial Configuration

#### 4.3.1 Function Description

With HDLC-ETH, a PC or server can realize the data send function of the synchronous HDLC or UART.

A typical application is shown in the figure below. Computer as UDP Client sends UDP messages through Ethernet interface, HDLC-ETH processes the received UDP messages, converts them into HDLC frames or UART data according to the configuration, and then sends them out from the serial port

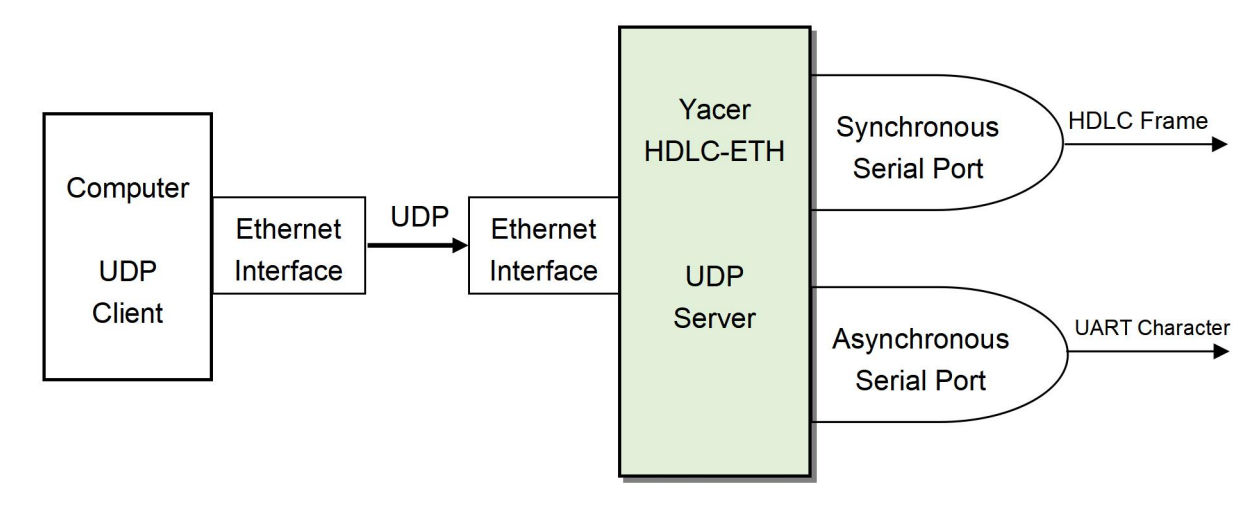

#### 4.3.2 Protocol Conversion

The most typical application of UDP to HDLC is shown in the figure below. HDLC-ETH loads UDP application data into the user data area of HDLC frame, then calculates CRC and fills FCS field to form a complete HDLC frame for sending.

In order to reduce the computational load of the computer and the complexity of user programming, generally, the UDP message does not contain the FCS field of HDLC, which is calculated and filled by HDLC-ETH.

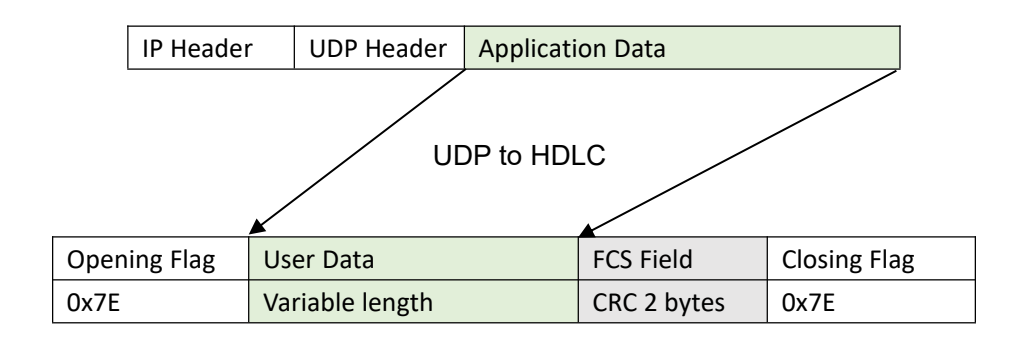

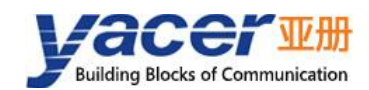

### 4.3.3 Forwarding Configuration

Set UDP to serial ports, each line represents a UDP port to serial forwarding entry. Three forwarding strategies can be implemented:

- Forwarding: Data received by the specified UDP port can be forwarded to the specified serial port;
- Convergence: Data received by multiple different UDP ports can be forwarded to the same serial port;
- Branch: Data received from the UDP port can be forwarded to multiple serial ports at the same time.

| Ether | net Serial           | UDP Receive  | Ser | ial Receive            | Serial-Serial |          |                               |
|-------|----------------------|--------------|-----|------------------------|---------------|----------|-------------------------------|
|       | Local<br>Rx UDP Port | + Forward to |     | Egress Se              | rial          |          | Rx Multicast Address          |
| 1     | 8001                 | ➡ enable     | ~   | Serial-S1              | ~             | Group-1  | 0.0.0.0                       |
| 2     | 8002                 | enable.      | ~   | Sarial-S2              | ~             | Group-2  | 0.0.0.0                       |
| 2     | 0002                 |              |     | 301101-32              |               | Group-3  | 0.0.0                         |
| 3     | 8003                 | enable       | ~   | Serial-S3              | <u> </u>      | Group-4  | 0.0.0.0                       |
| 4     | 8004                 | 🔶 enable     | ~   | Serial-S4              | ~             | Group-5  | 0000                          |
| 5     | 0                    | 🗙 disable    | ~   | Serial-S1<br>Serial-S2 |               | Group-5  | 0.0.0                         |
| 6     | 0                    | 🗙 disable    | ~   | Serial-S3              |               | Group-6  | 0.0.0.0                       |
| -     | 0                    | M diashia    |     | Serial-S4              |               | Group-7  | 0.0.00                        |
| 1     | 0                    | A disable    | ~   | Serial-ST              |               | Group-8  | 0.0.0.0                       |
| 8     | 0                    | 🗙 disable    | ~   | Serial-S1              | ~             |          |                               |
|       |                      |              |     | n.,,                   |               | (224     | . 0. 0. 0 – 239. 255. 255. 25 |
|       |                      |              |     |                        |               | 🗌 Report | serial TxFiFo usage           |

The following configuration implements an application that receives data from a UDP port and distributes it to four serial ports simultaneously:

| Ethe | rnet Serial          | UDP Receive  | Ser | ial Receive | Serial-Serial |         |                      |
|------|----------------------|--------------|-----|-------------|---------------|---------|----------------------|
|      | Local<br>Rx UDP Port | 🔶 Forward to |     | Egress Se   | erial         |         | Rx Multicast Address |
| 1    | 8000                 | ➡ enable     | ~   | Serial-S1   | ~             | Group-1 | 0.0.0.0              |
| 2    | 8000                 | enable       | ~   | Serial-S2   | ~             | Group-2 | 0.0.00               |
| 2    | 8000                 |              |     | Carial C2   |               | Group-3 | 0.0.0                |
| 3    | 8000                 | - enable     | ~   | Selidi-55   |               | Group-4 | 0.0.00               |
| 4    | 8000                 | ➡ enable     | ~   | Serial-S4   | ~             | Group-5 | 0.0.0.0              |
| 5    | 0                    | 🗙 disable    | ~   | Serial-S1   | ~             | Group 6 | 0.0.0                |

#### 4.3.4 Receive UDP Multicast

If users need to receive a multicast UDP message, add the required multicast address to the "Rx Multicast Address" list on the right.

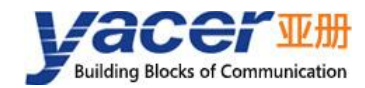

Range of the multicast address is  $224.0.0.0 \sim 239.255.255.255$ , 224.8.8.8 is the configuration management address for HDLC-ETH and cannot be used by users.

The multicast address configured as 0.0.0.0 indicates that the entry is not valid.

## 4.4 Serial to UDP

## 4.4.1 Function Description

The schematic diagram of serial port to UDP function is as follows. HDLC-ETH receives HDLC frames or UART data from other device through serial interface, converts them into UDP messages, and sends the messages to computers or servers through Ethernet.

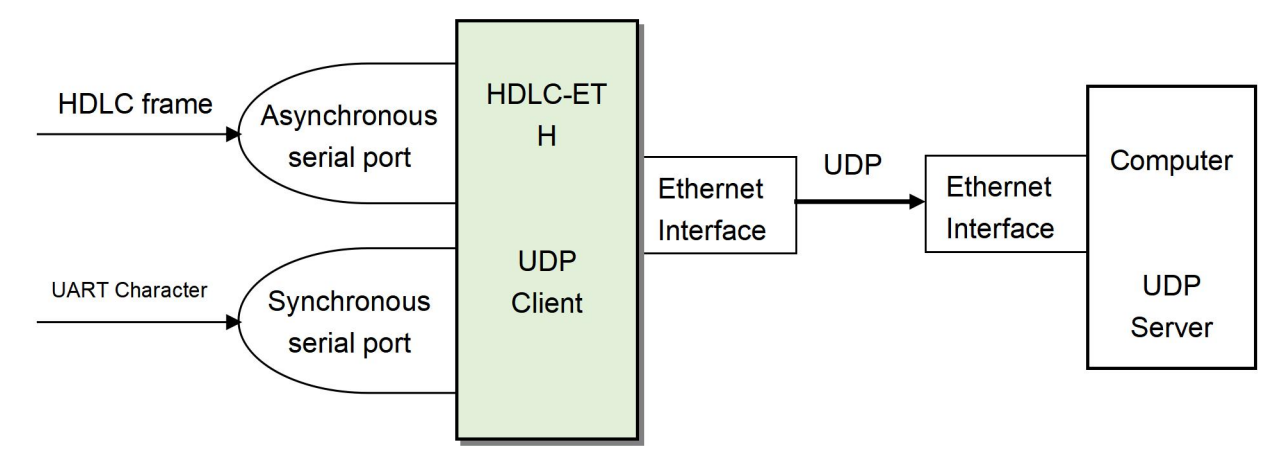

#### 4.4.2 Protocol Conversion

To ensure the integrity of user data, HDLC-ETH places complete HDLC frames in UDP application data and forwards them to UDP Server.

| Opening Flag | Address Field | Control Field | Information Field | FCS Field   | Closing Flag |
|--------------|---------------|---------------|-------------------|-------------|--------------|
| 0x7E         | 1 Byte        | 1 Byte        | Variable length,  | CRC 2 bytes | 0x7E         |
|              |               |               | N Bytes           |             |              |
|              |               | HDLC          | to UDP            |             |              |
|              | IP Header     |               |                   |             |              |

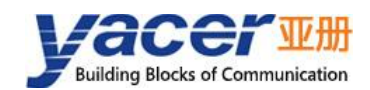

### 4.4.3 Forwarding Configuration

Set serial ports to UDP, each line represents a serial to UDP port forwarding entry. Three forwarding strategies can be implemented

- Forwarding: Data received from the specified serial port can be forwarded to the specified destination IP + UDP port;
- Convergence: Data received from multiple different serial ports can be forwarded to the same destination IP + UDP port;
- Branch: Data received from the serial port can be forwarded to multiple destination IP or UDP port at the same time.

|   | Ingress Serial         | 🔶 Forward to  | Remote<br>Rx IP Address     | Remote<br>Rx UDP Port |
|---|------------------------|---------------|-----------------------------|-----------------------|
| 1 | Serial-S1 ~            | 🔶 enable 🛛 🗸  | 192. <mark>1</mark> 68.2.80 | 8000                  |
| 2 | Serial-S2 ~            | 🔶 enable 🛛 🗸  | 255.255.255.255             | 9000                  |
| 3 | Serial-S3 ~            | 🔶 enable 🛛 🗸  | 224.10.10.10                | 10000                 |
| 4 | Serial-S1 ~            | 🗙 disable 🛛 🗸 | 0.0.0.0                     | 0                     |
| 5 | Serial-S1<br>Serial-S2 | 🗙 disable 🛛 🗸 | 0.0.0                       | 0                     |
| 6 | Serial-S3<br>Serial-S4 | 🗙 disable 🛛 🗸 | 0.0.0                       | 0                     |
| 7 | Serial-S1 v            | 🗙 disable 🛛 🗸 | 0.0.0                       | 0                     |
| 8 | Serial-S1 ~            | 🗙 disable 🗸 🗸 | 0.0.0.0                     | 0                     |

As shown in the figure above, three Serial to UDP entries are configured to implement:

- Serial port S1 to UDP unicast, destination IP address 192.168.2.80 and destination UDP port 8000;
- Serial port S2 to UDP broadcast, all hosts in the network can receive data from S2 at port 9000;
- Serial port S3 to UDP multicast, only computers joined 224.10.10.10 groups in the network can receive data from S3.

#### 4.4.4 How UDP Server identifies Source Serial ports

In many applications, such as air traffic control automation (ATC) applications, HDLC frames originating from multiple different serial ports need to be forwarded to a server or computer for uniform processing. In this case, a strategy is needed to let the computer know which serial port the UDP message is received from.

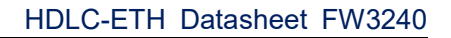

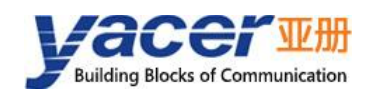

#### 4.4.4.1 Identify Source Serial Port Based on Destination UDP Port

As shown in the figure below, set different forwarding destination UDP ports for each serial port. As a UDP Server, computer receives data on different UDP ports: the message received on port 8001 comes from serial port S1, and the message received on port 8002 comes from serial port S2.

| Et | hernet    | Serial     | UDP Receive  | Seria | l Receive            | Serial-Serial         |                       |
|----|-----------|------------|--------------|-------|----------------------|-----------------------|-----------------------|
|    | Ingre     | ess Serial | + Forward to |       | Ren<br>Rx IP A       | note<br>Address       | Remote<br>Rx UDP Port |
| 1  | Serial-S  | 1 ~        | 🔶 enable     | ~     | 192.16               | 58.2.80               | 8001                  |
| 2  | Serial-S  | 2 ~        | 🔶 enable     | ~     | 192.16               | 58.2.80               | 8002                  |
| 3  | Serial-S  | 3 ~        | 🔶 enable     | ~     | 192.16               | 58.2.8 <mark>0</mark> | 8003                  |
| 4  | Serial-Se | 4 ~        | 🔶 enable     | ~     | <mark>1</mark> 92.16 | 58.2.80               | 8004                  |

#### 4.4.4.2 Identify Source Serial Port Based on Source UDP Port

UDP Server needs to listen and receive data on multiple UDP ports when using the destination UDP port to identify the source serial port scheme. When the number of serial ports is large, not only does UDP Server consume too much port resources, but also the complexity of configuration and programming increases a lot.

To simplify the implementation of the UDP Server side, we can forward each transformation to the same port of the UDP Server using the configuration shown below. *Yacer HDLC-ETH automatically adjusts the source port number of UDP message according to the source serial port when forwarding, where serial port S1 forwards UDP message with source port 8001 and serial port S2 with 8002, increasing gradually below.* 

In this way, UDP Server only needs to listen and receive data on one port (in the example below, 8000), and then differentiate the source serial ports based on the source UDP port. If there are multiple HDLC-ETH, UDP Server can distinguish the source devices through the source IP.

| Et | hernet    | Serial                  | UDP Receive  | Seri | al Receive      | Serial-Seria   | 1                     |
|----|-----------|-------------------------|--------------|------|-----------------|----------------|-----------------------|
|    | Ingre     | ss <mark>Seria</mark> l | 🔶 Forward to |      | Ren<br>Rx IP A  | note<br>ddress | Remote<br>Rx UDP Port |
| 1  | Serial-S  | I ~                     | 🔶 enable     | ~    | 192. <b>1</b> 6 | 58.2.80        | 8000                  |
| 2  | Serial-S2 | 2 ~                     | 🔶 enable     | ~    | 192.16          | 58.2.80        | 8000                  |
| 3  | Serial-S  | } ~                     | 🔶 enable     | ~    | 192.16          | 58.2.80        | 8000                  |
| 4  | Serial-S4 | 1 ~                     | 🔶 enable     | ~    | 192.16          | 58.2.80        | 8000                  |

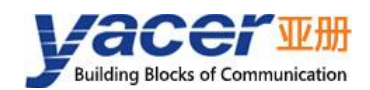

## 4.5 Serial to Serial Configuration

Serial to Serial can forward the input data of a specified serial port to the output of other serial ports. It is mainly used for:

- Conversion between synchronous and asynchronous serial ports;
- Serial port splitter: Divide the single serial port data into multiple channels. Unlike the common demultiplexer. Using HDLC-ETH to implement demultiplexer, each serial port can set different baud rate and clock mode, avoiding packet loss caused by clock inconsistency.

| Ethernet   | Serial  | UDP   | Receive     | Seri | ial Receive  | Serial-Se | rial     |              |  |
|------------|---------|-------|-------------|------|--------------|-----------|----------|--------------|--|
|            | Forwa   | ard   | S1<br>Egres | s    | S2<br>Egress | S<br>Egr  | 3<br>ess | S4<br>Egress |  |
| S1 Ingress | 🔶 Forwa | rd to | 🗌 Enable    |      | 🗹 Enable     | 🗹 Enab    | le       | 🗹 Enable     |  |
| S2 Ingress | 🔶 Forwa | rd to | Enable      |      | Enable       | 🗌 Enab    | le       | Enable       |  |
| S3 Ingress | 🔶 Forwa | rd to | Enable      |      | Enable       | 🗌 Enab    | le       | Enable       |  |
| S4 Ingress | 🔶 Forwa | rd to | Enable      |      | Enable       | 🗌 Enab    | le       | Enable       |  |

As shown in the above figure, the input of serial port S1 is split to the output of S2, S3 and S4. HDLC-ETH stores and forwards the receiver, even if the baud rate and clock mode of S1, S2, S3 and S4 are different, it will not lose packets.

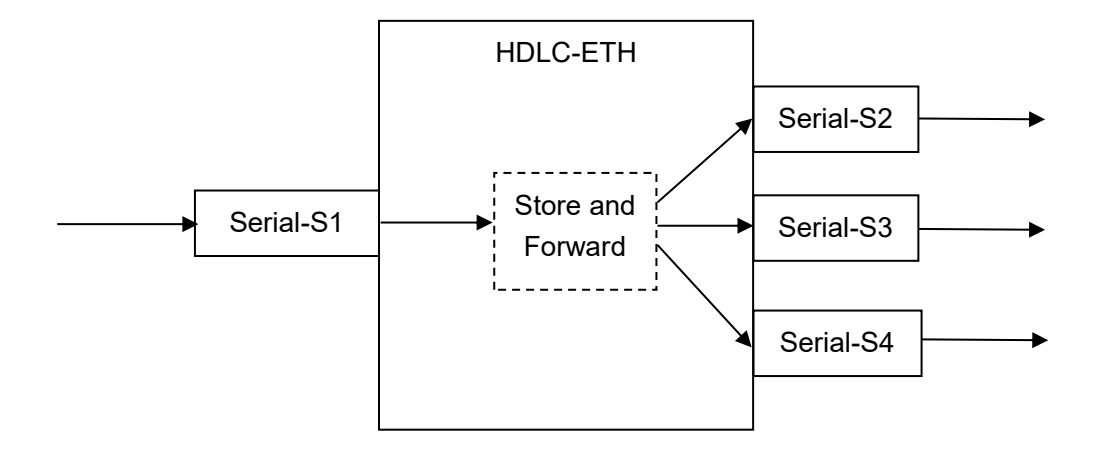

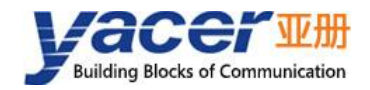

## **5** System Maintenance

## 5.1 Firmware Version Upgrade

### 5.1.1 Start Upgrade

Click the "Upgrade" button on the toolbar to pop up the version upgrade dialog, and then click the "Start" button.

| 111001 | face  | Config   | Test    | Keboot     | Upgrade  | View      | Stay on | top | Help                   | Ping | Chinese | <u>}</u> |   |      |
|--------|-------|----------|---------|------------|----------|-----------|---------|-----|------------------------|------|---------|----------|---|------|
|        | Stat  | us       |         | Model      |          | S/N       |         | IF  | Addre                  | ess  |         | Alias    |   |      |
|        | Ok    | ¢        | HD      | LC-ETH-4   | 00       | 8Y22C06   | 666     | 192 | 2. <mark>168.</mark> 2 | .200 |         |          |   |      |
|        |       | 포 Versio | on Upgr | ade: 192.1 | 68.2.200 | S/N 8Y220 | 06666   |     |                        |      | 8       | ?        | × |      |
|        |       |          |         | [          |          |           | hrrtog  |     |                        |      |         |          |   |      |
|        |       |          | File    | - Size:    |          |           |         |     |                        |      |         |          |   |      |
|        |       |          |         | Send:      |          | <u> </u>  | bytes   |     |                        |      |         |          |   | 17   |
| IDLC-E | 111-4 |          | Re      | ceive:     |          | 0         | bytes   |     |                        |      |         |          |   | lear |
| Тх     | Rx    | 0        |         |            |          |           |         |     |                        |      |         |          |   |      |
| 1 0    | 0     | 😽 St     | atus:   |            |          |           |         |     |                        |      |         |          |   |      |
| 2 0    | 0     | le       | ase cl  | ick the    | "Start"  | button t  | o upgra | de! |                        |      |         |          |   |      |
| з О    | 0     |          |         |            |          |           |         |     |                        |      |         |          |   |      |
| ~      | 0     |          |         |            |          |           |         |     |                        |      |         |          |   |      |

#### 5.1.2 Find Firmware Version

Pop up the "Select version file" dialog, and find the folder where the latest firmware version is stored, select the corresponding file, and click "Open" to start the update.

| · -> * ↑ 📕                    | « Pool (F:) > Firmware   | ✓ ひ ク 在 F                      | irmware 中搜索         |
|-------------------------------|--------------------------|--------------------------------|---------------------|
| 目织▼ 新建文件                      | 夹                        |                                | i= • 🔟 🚺            |
| 💺 System (C:)                 | <b>^</b> 名称 <sup>^</sup> | 修改日期                           | 类型                  |
| Work (D:)                     | 🗋 yc-3240.bin            | 2022/8/26 15:42                | BIN 文件              |
| <ul> <li>Pool (F:)</li> </ul> |                          |                                |                     |
| 🧼 网络                          | ~ <                      |                                |                     |
|                               | 文件名(N): vc-3240.bin      | <ul> <li>Version fi</li> </ul> | ile (vc-3240.bin) ~ |

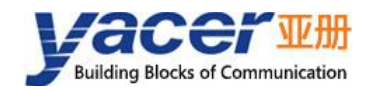

## 5.1.3 Complete Upgrade

When the page displays "Version upgrade complete" status, it indicates that the version upgrade is completed.

| Version Upgrade: 192.16                                                                                                    | 8.2.200 S/N 8Y22C01680                                                                                | ?        |
|----------------------------------------------------------------------------------------------------|----------------------------------------------------------------------------------------------------|----------|
| File Size:                                                                                                    | 79 15 16 bytes                                                                                        |          |
| Send:                                                                                                    | 79 15 16 bytes                                                                                        |          |
| Receive:                                                                                                    | 79 15 16 bytes                                                                                        |          |
| Version upgrade o<br>after reboot!                                                                                                    | omplete. The new version take                                                                         | e effect |
| :/Firmware/yc-3240.bin                                                                                                    | open successfully                                                                                     | Start    |
| F:/Firmware/yc-3240.bin<br>Version file read succe<br>Version file uploading.<br>Initializing FLASH BANK<br>Version file upload comy<br>Version file CRC check<br>Version file CRC check<br>Version upgrade is comp | open successfully<br>ssfully: 791516<br>B<br>blete<br>4 programmed successfully<br>succeeded<br>.ete! | Start    |

## 5.1.4 Re-powering takes effect

The device is re-powered. Wait for a minute or so for the new version to start taking effect.

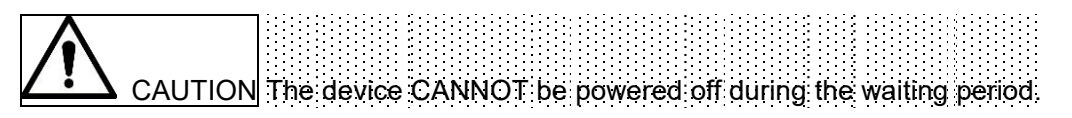

## 5.1.5 Confirm Upgrade

After the upgrade is completed, power up the device again, observe the version information in the statistical report, and determine whether the new version is successfully updated by the version date.

```
    HDLC-ETH-400 Information
Running time: 14m 23s
    Device S/N: 8Y22C06666 IP Address: 192.168.2.200
    Hardware Version: 1.2 FPGA Version: 2022.0821 Firmware Version: 2022.0831.3240
```

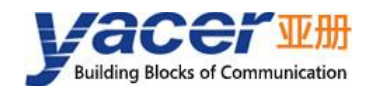

## 5.2 Reboot Device

Click the "Reboot" button on the toolbar to pop up the device reboot dialog, and then click the "Reboot" button to reboot the device.

| Interface | Config | Test         | Reboot                | Upgrade       | View     | Stay on    | top He                   | lp      | Ping | Chinese |       |  |
|-----------|--------|--------------|-----------------------|---------------|----------|------------|--------------------------|---------|------|---------|-------|--|
| Sta       | tus    |              | Model                 |               | S/N      | 1          | IP Ad                    | dres    | s    |         | Alias |  |
| 0         | к      | HD           | LC-ETH-40             | 00            | 8Y22C0   | 6666       | 192. <mark>1</mark> 6    | 8.2.2   | 00   |         |       |  |
|           |        | <u>=</u> 192 | 2.168.2.200<br>Device | )<br>8Y22C066 | 566 will | reboot, ar | e y <mark>ou su</mark> r | ×<br>e? |      |         |       |  |

## 5.3 Ping

By clicking the "Ping" button on the toolbar, DMS automatically starts the ping command on the selected device to check whether the network connection between the configuration management computer and HDLC-ETH is working properly.

Before executing the Ping command, first make sure that the IP addresses of the computer and HDLC-ETH are in the same subnet.

| II C     | :\WINDOWS\SYSTEI                     | M32\ping.e | exe                |                  |                    |  |
|----------|--------------------------------------|------------|--------------------|------------------|--------------------|--|
| 正在       | Ping 192 168 2                       | 200 且。     | 有 858 字            | 节的数据・            |                    |  |
| 来自       | 192. 168. 2. 200                     | 的回复:       | 字节=858             | 时间<1ms           | TTL=255            |  |
| 米日<br>来自 | 192. 168. 2. 200                     | 的回复:       | 子节=858<br>字节=858   | 时间(Ims<br>时间(Ims | TTL=255<br>TTL=255 |  |
| 来自来自     | 192.168.2.200<br>192.168.2.200       | 的回复:       | 字节=858<br>字节=858   | 时间<1ms<br>时间<1ms | TTL=255<br>TTL=255 |  |
| 来自       | 192. 168. 2. 200                     | 的回复:       | 字节=858             | 时间<1ms           | TTL=255            |  |
| 米目来自     | 192. 168. 2. 200<br>192. 168. 2. 200 | 的回复:       | 子 T=858<br>字 节=858 | 时间<1ms<br>时间<1ms | TTL=255<br>TTL=255 |  |
|          |                                      |            |                    |                  |                    |  |

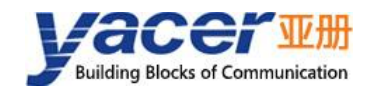

## **6** Forwarding Function and Data Format

## 6.1 Application Packet and Conversion Model

Serial data conversion includes:

- Protocol conversion between serial port and UDP;
- Data conversion between synchronous and asynchronous serial ports.

At the time of receiving, the receiving processing modules of different types of interfaces perform unpacking or decoding operations on the data, extract the application data packets, and send them to the queue of the system.

The forwarding engine of HDLC-ETH reads the application packet queue and sends it to the sending module of each interface according to the forwarding configuration. The sending module is responsible for the framing or packing operation of the application package to generate different types of protocol packages or data frames and send them through the physical interface.

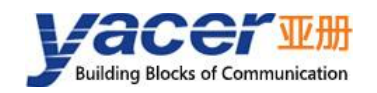

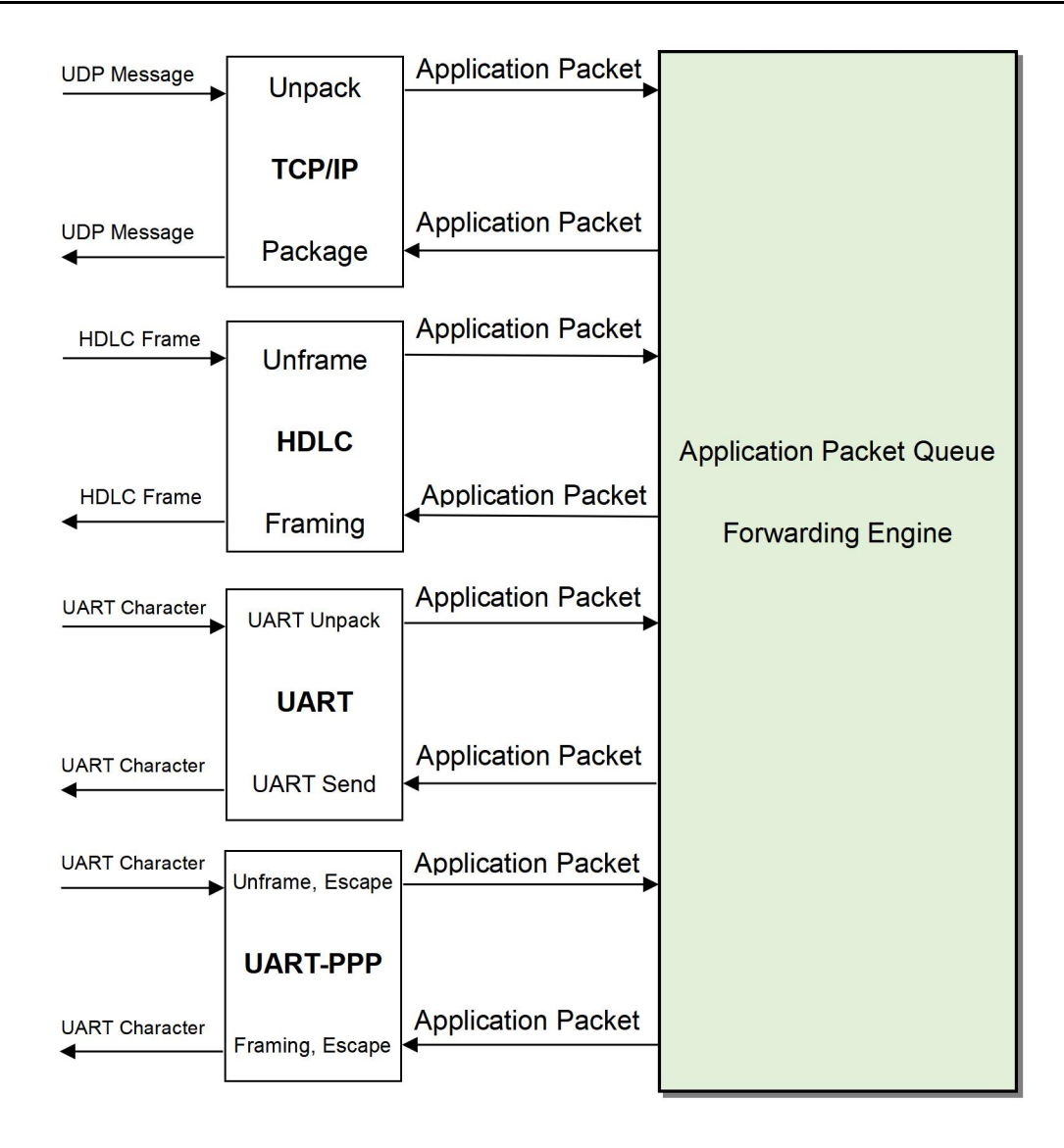

## 6.2 UDP Message Format

In the UDP protocol, the application packet is packaged in the data area of the UDP message. Each UDP packet contains a complete application packet.

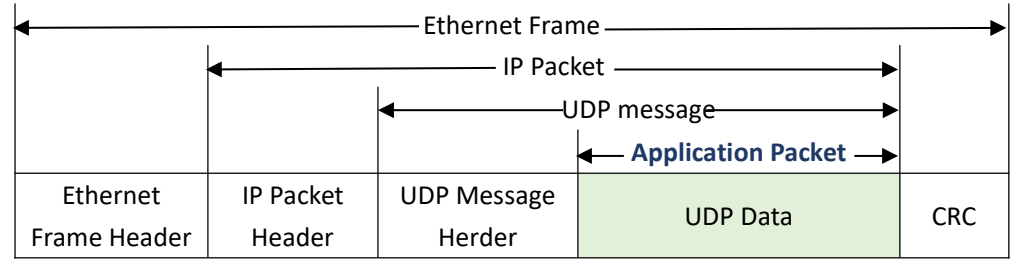

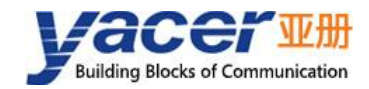

## 6.3 HDLC Frame Format

A complete HDLC frame consists of several fields between the leading flag and the closing flag, including address field, control field, information field and FCS field for CRC check.

For HDLC-ETH, instead of distinguishing between address field, control field, and information field, they are uniformly presented as application packets to the upper application to fill in and process the UART packet format

| Application Packet |               |               |                   |           |                    |
|--------------------|---------------|---------------|-------------------|-----------|--------------------|
| Open Flag<br>0x7E  | Address Field | Control Field | Information Field | FCS Field | Close Flag<br>0x7E |

## 6.4 UART Data Packet

When the serial port is working in the asynchronous UART mode, there is a character stream without head or tail received from the serial port, where there is no information used to perform unpacking or deframing.

HDLC-ETH adopts the time information for unpacking, allowing users to define the packet interval of UART. For example, if the packet interval is 5ms, when no new characters are received over 5ms, then the packet receiving is considered to be complete.

| Application Packet —> |       | Application Packet —> |       | Application Packet |  |
|-----------------------|-------|-----------------------|-------|--------------------|--|
| Character Character   | ≥ 5ms | CharacterCharacter    | ≥ 5ms | CharacterCharacter |  |

In the actual application, data transmission is not allowed during the packet interval; otherwise, it may result in a waste of communication bandwidth, and the higher the baud rate is, the more serious the waste is.

## 6.5 UART-PPP Frame Format

The UART-PPP working mode adopts another strategy to provide the unpacking capacity for UART. As shown in the following figure, the data sender calculates the application packet's CRC and adds the 0x7e to the head and tail as the leading and closing flags to form an UART-PPP frame.

This strategy does not require increasing the additional packet interval and can make full use of the communication bandwidth, but increases the processing complexity of both communication sides.

|           | Application Packet  |           |            |  |
|-----------|---------------------|-----------|------------|--|
| Open Flag | Character Character | FCS Field | Close Flag |  |
| 0x7E      |                     |           | 0x7E       |  |

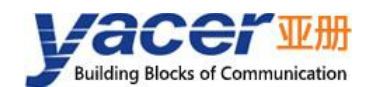

As the information field and FCS field may appear 0x7E, perform the character escape on such fields before transmission with the escape rules as follows:

- 0x7E: Escaped to two characters, 0x7D 0x5E;
- 0x7D: Escaped to two characters, 0x7D 0x5D;
- Other characters: No escape.

The escape operation of data send is as follows:

| Original Data | Actual Transmit Data |
|---------------|----------------------|
| 0x7E          | 0x7D 0x5E            |
| 0x7D          | 0x7D 0x5D            |
| Others        | No change            |

The escape operation of data receive is as follows:

| Original Data | Actual Transmit Data |
|---------------|----------------------|
| 0x7D 0x5E     | 0x7E                 |
| 0x7D 0x5D     | 0x7D                 |
| Others        | No change            |

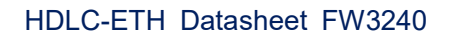

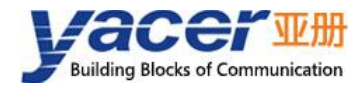

#### About the Manual

- The manual is for reference only. If there is inconsistency between the manual and the actual product, the actual product shall prevail.
- We are not liable for any loss caused by the operations that do not comply with the manual.
- All the designs and software are subject to change without prior written notice. The product updates might cause some differences between the actual product and the manual. Please contact the customer service for the latest program and supplementary documentation.
- There still might be deviation in technical data, functions and operations description, or errors in print. If there is any doubt or dispute, we reserve the right of final explanation.
- Upgrade the reader software or try other mainstream reader software if the manual (in PDF format) cannot be opened.
- Please visit our website, contact the supplier or customer service if there is any problem occurring when using the device.
- If there is any uncertainty or controversy, we reserve the right of final explanation.